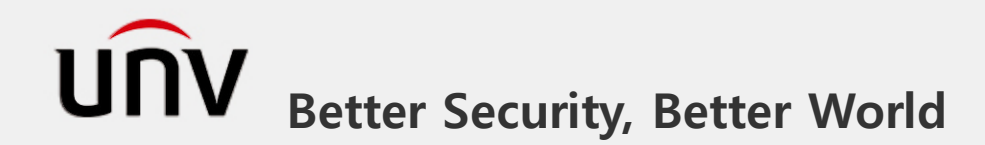

# 유니뷰 VCA기능 사용 매뉴얼

※본 매뉴얼은 실제 제품 화면과 일부 상이할 수 있습니다. 일부 얼굴 사진은 개인정보를 위해 모자이크 처리 되었습니다

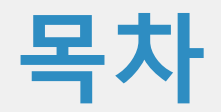

# 이1 얼굴인식 이4 장면변경감지 이2 피플카운팅 05 물체이동감지 이3 라인침입감지 06 침입감지

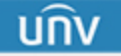

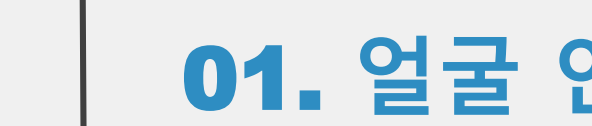

# VCA기능 01. 얼굴 인식

นกิง

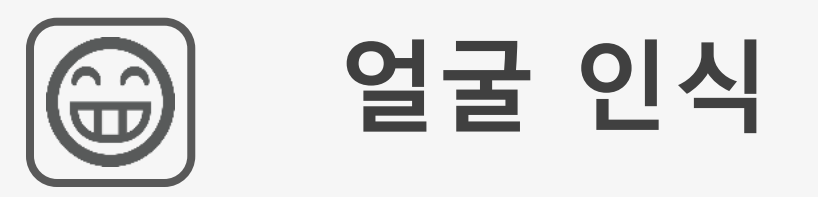

# ✓ Face Detection(얼굴 인식) -얼굴 및 알람 기능, 오류 알람 감소 주요 기능

- ▶ 조건:
  - 지정된 장소에 얼굴 인식 (얼굴 인식 크기 120픽셀 이상, 500픽셀 이하 )

앞면, (디테일 인식은 지원되지 않음)

- ▶ 사양:
   최대 8명의 얼굴 탐지가능 (NVR3519 -8명, NVR3516A/D -4명, NVR3516CV300 -1명)
- 활용 장소: 출입구 사용 (혼잡한 장소는 해당되지 않음)

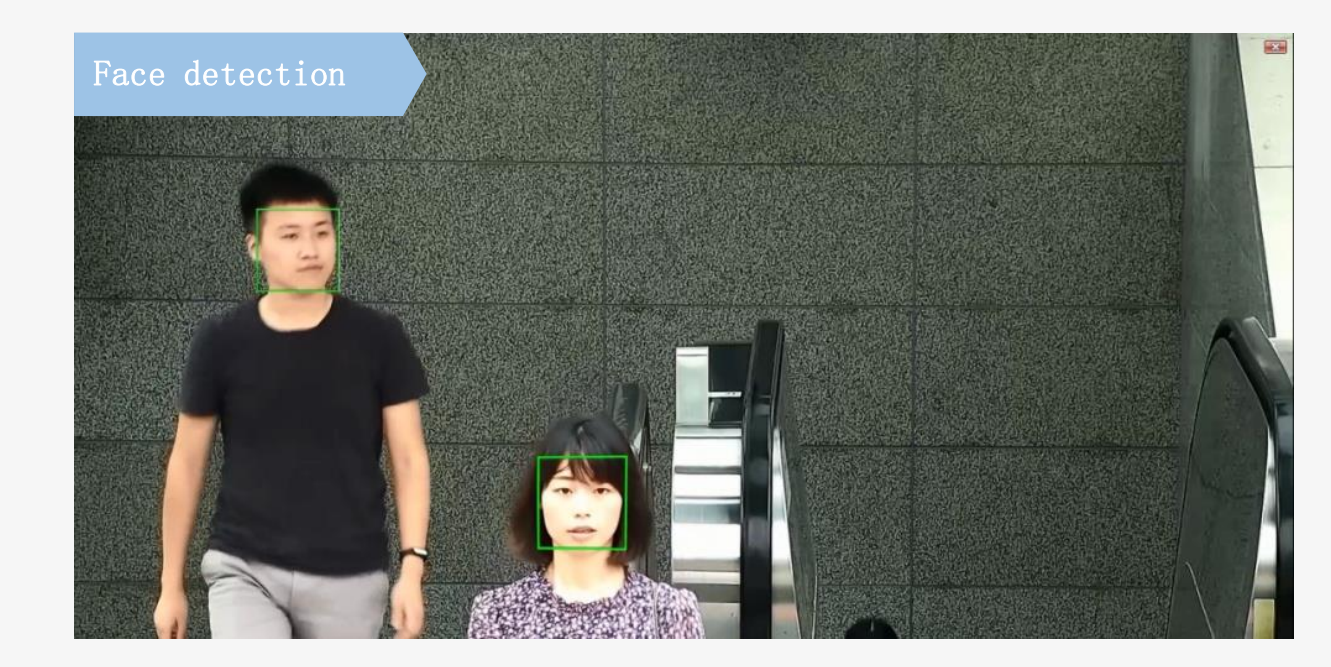

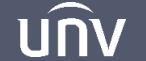

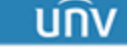

# 01. 얼굴 인식\_NVR 설정

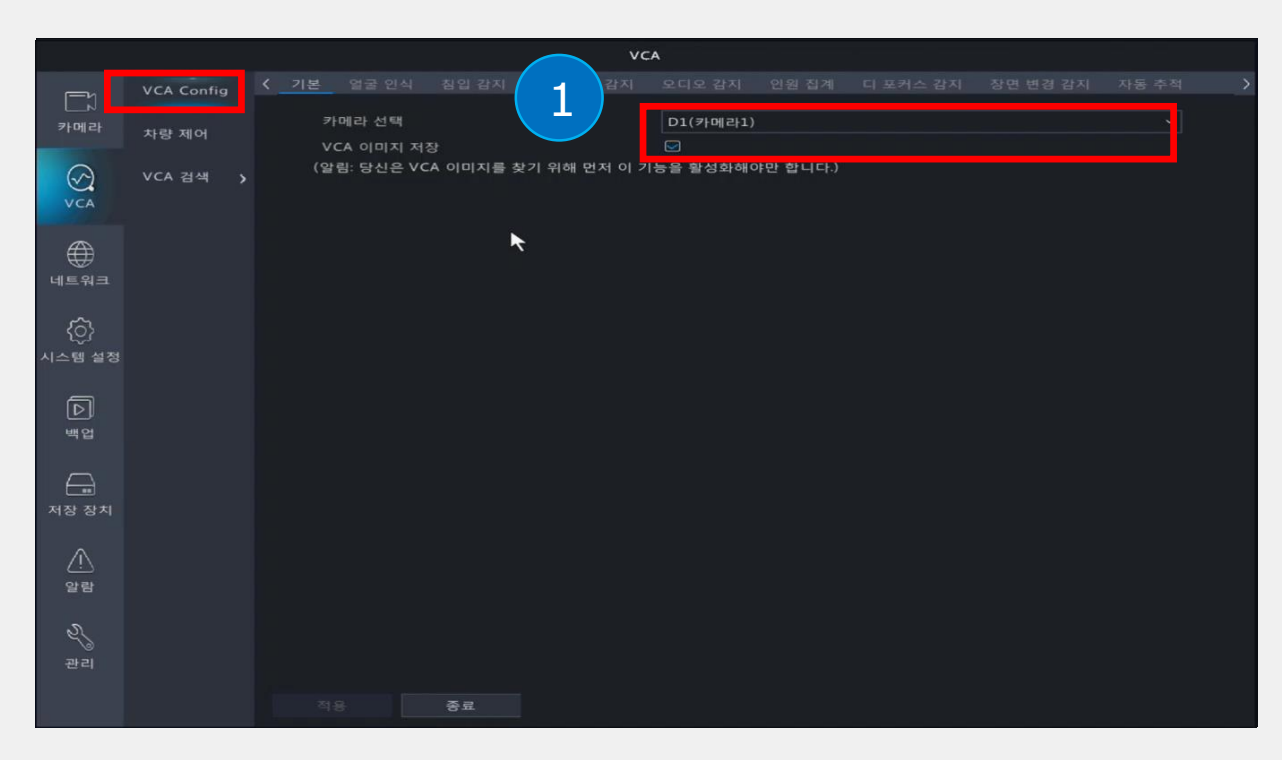

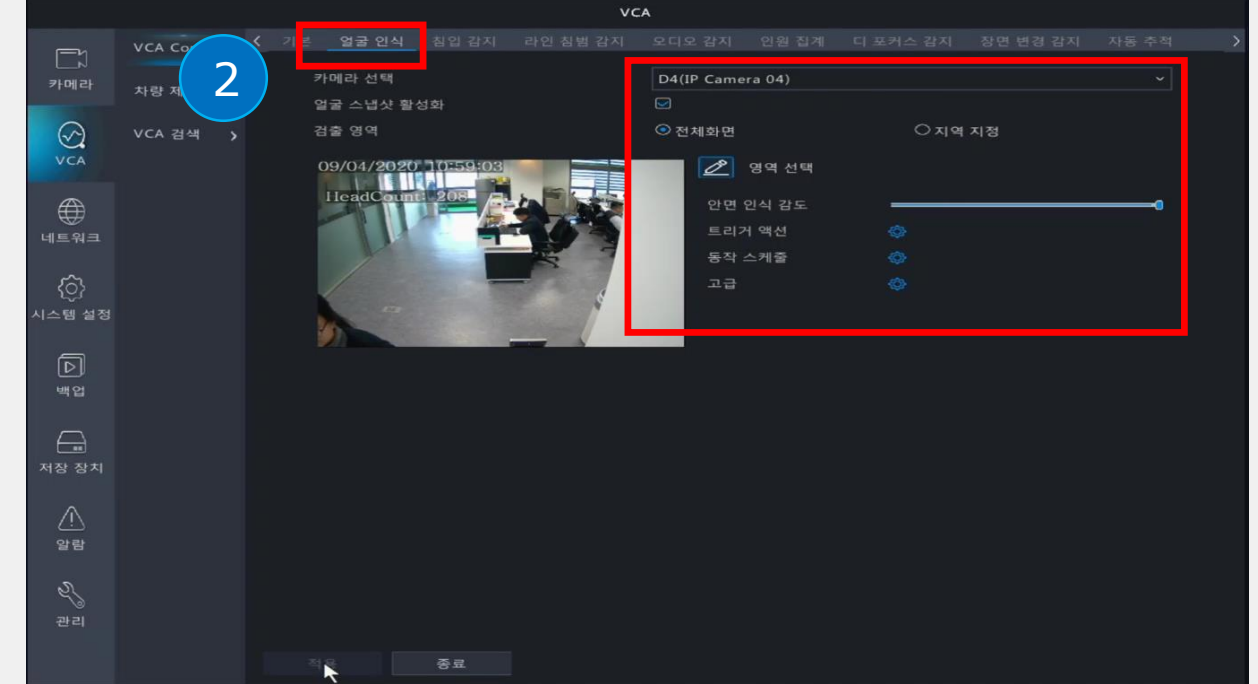

1 VCA기능 설정 매뉴 ▶ VCA ▶ VCA (

매뉴 ▶ VCA ▶ VCA Config ▶ 해당 카메라 선택 후 [VCA 이미지 저장]에 체크한 후 [적용]버튼을 클릭합니다.

### 2 얼굴인식 기능 설명

 1카메라 선택 ②얼굴스냅샷 활성화 클릭
 3전체화면/지역설정 선택 ④안면인식감도 조절(기본50%)
 5트리거액션(얼굴인식시 알람 기능) ⑥동작 스케줄 설정
 7고급(얼굴인식 스냅샷 수 설정수) 최종 [적용]버튼을 클릭합니다.

※VCA기능을 지원하는 카메라로 선택하셔야 해당 기능을 사용할 수 있습니다.

# 01. 얼굴 인식\_NVR 설정

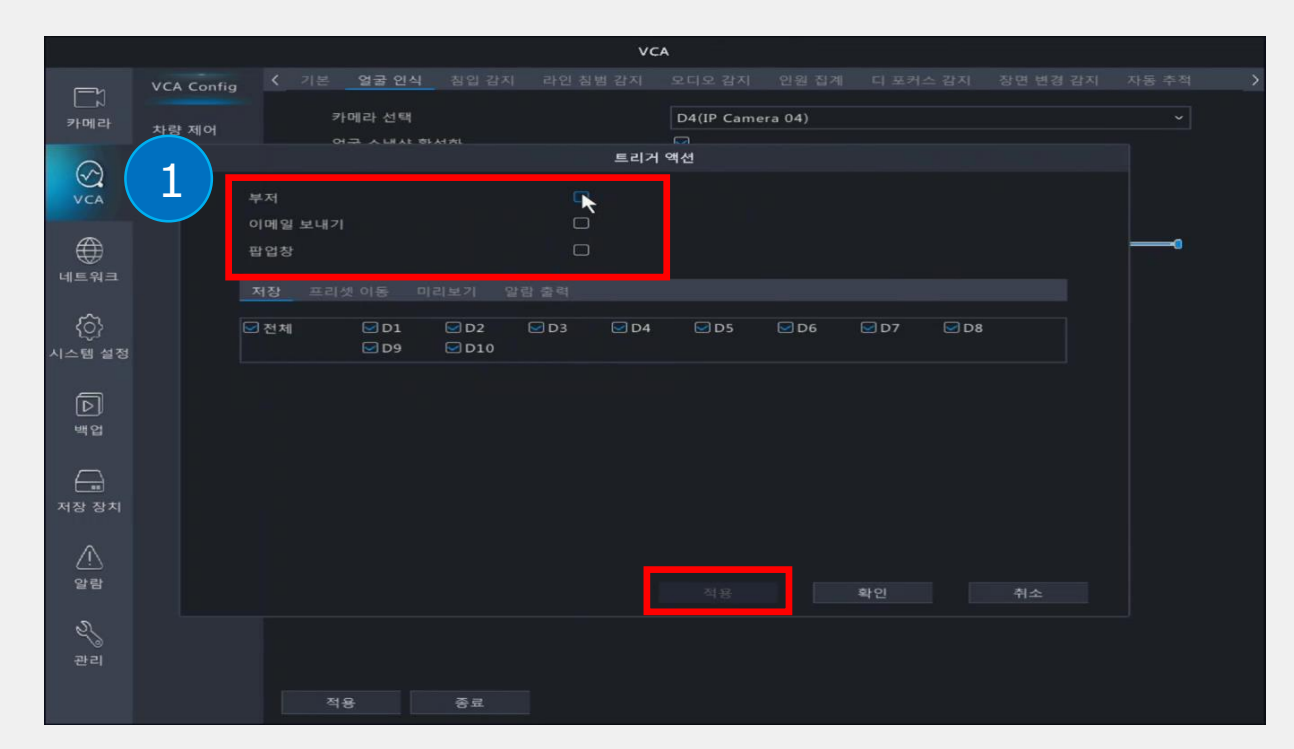

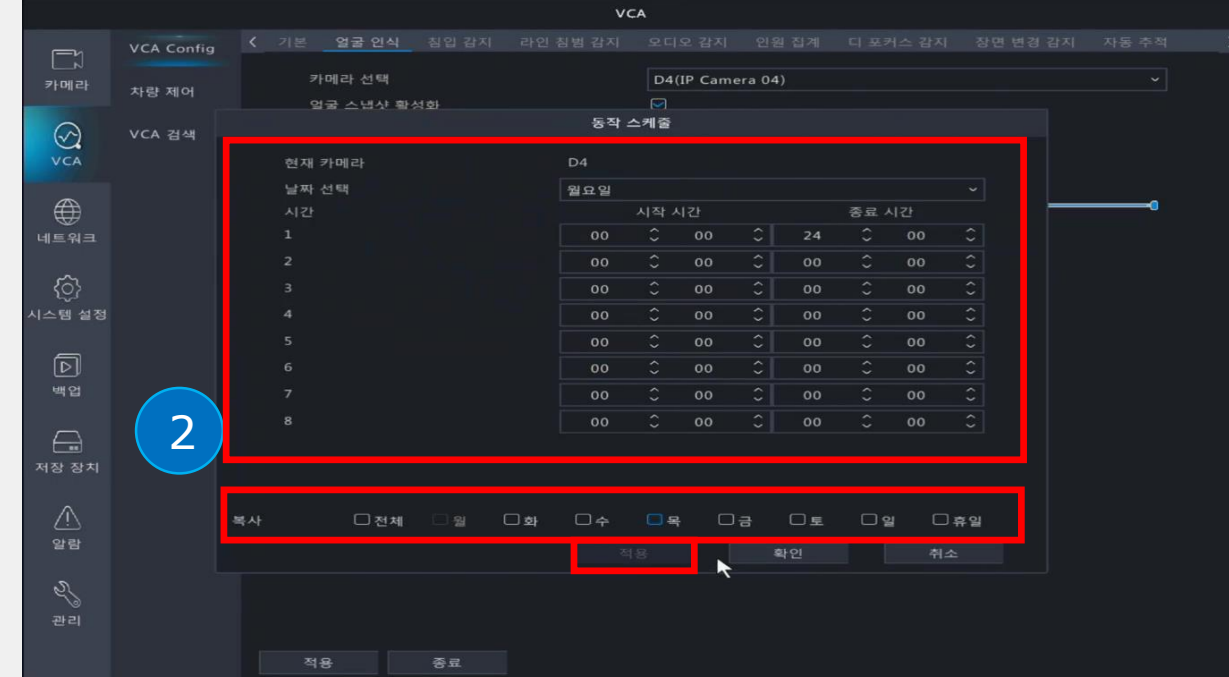

🚺 트리거 액션

얼굴 인식이 잡힐 경우, 부저/이메일/팝업창 등으로 알려주는 알람 기능입니다. 원하는 알람기능을 체크한 후 적용버튼을 누릅니다.

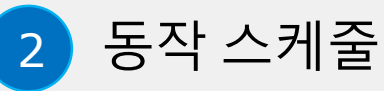

①해당 카메라 ②날짜 ③시간대와 하단 요일(해당사항)을 원하는 스케줄로 설정하고 적용버튼을 누룹니다.

# 01. 얼굴 인식\_NVR 설정

1 고급 설정

인식된 얼굴을 스냅샷으로 저장하며, 캡쳐 사진을 원하는 수량으로 설정할 수 있습니다.(범위: 1-30) 원하는 스냅샷 수를 설정하고 [확인]버튼을 누릅니다.

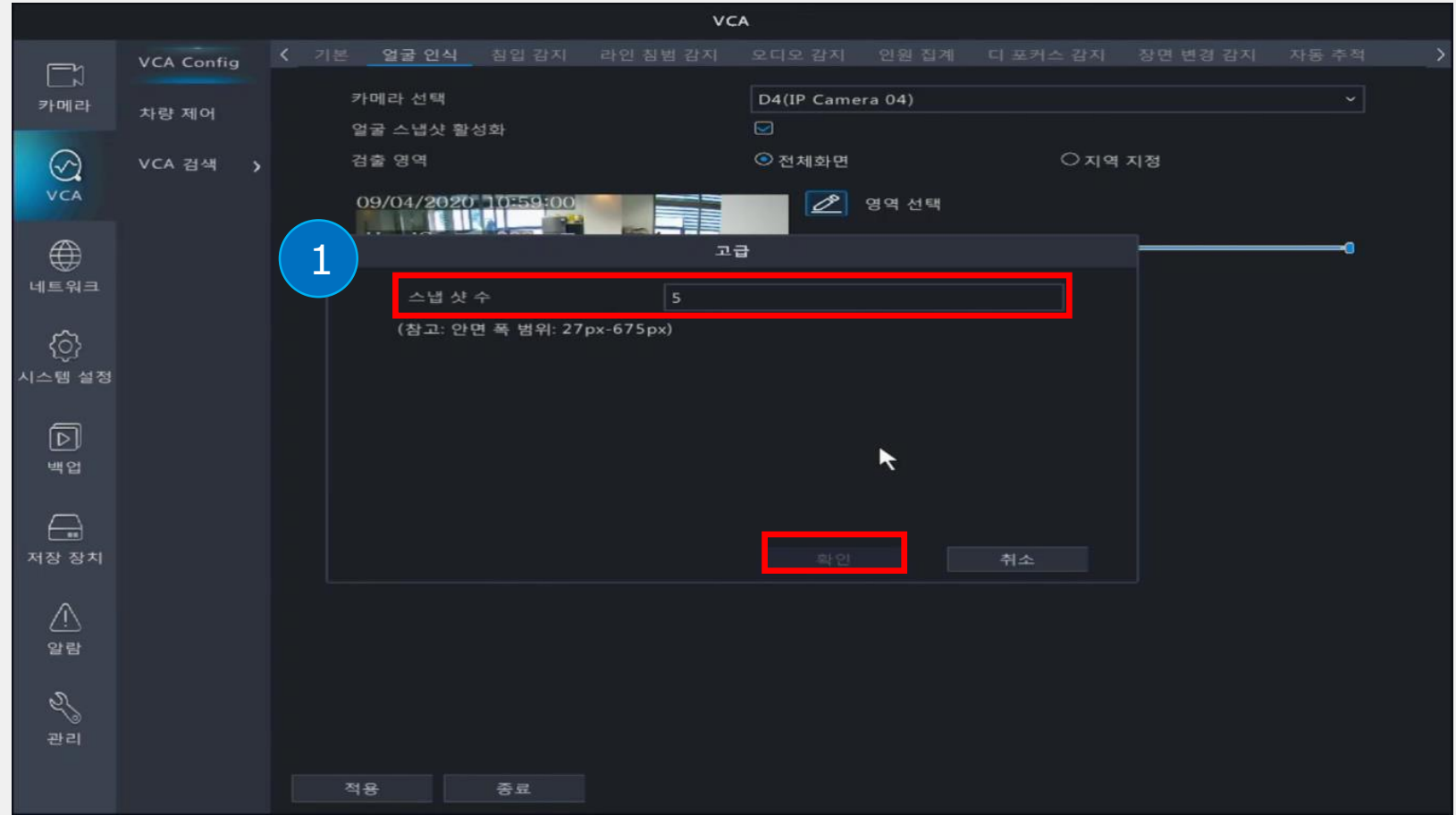

# 01. 얼굴 인식 웹 설정

| Tools        |                                                                                                    |                                                                                                    |                                                                                                    |                                                                                                    | 20                                                                                                    |                                                                                                    |                                                                                                    | 0        | -                                                                                                    | □ ×                                                                                                    |                                                                                                    |
|--------------|----------------------------------------------------------------------------------------------------|----------------------------------------------------------------------------------------------------|----------------------------------------------------------------------------------------------------|----------------------------------------------------------------------------------------------------|----------------------------------------------------------------------------------------------------|----------------------------------------------------------------------------------------------------|----------------------------------------------------------------------------------------------------|----------|----------------------------------------------------------------------------------------------------|----------------------------------------------------------------------------------------------------|----------------------------------------------------------------------------------------------------|
| lanagement   | Disk Cal                                                                                                    | culator                                                                                                    |                                                                                                    |                                                                                                    |                                                                                                    |                                                                                                    |                                                                                                    |          |                                                                                                    |                                                                                                    |                                                                                                    |
| esh Login    | Maintena                                                                                                    | ance Upgrade 🔻                                                                                                    | DST Time                                                                                                    | Batch Configure IPC/NVR                                                                                                    | Device Number: 5                                                                                                    | En                                                                                                    | ter Keywords                                                                                                    | 0        | Ø                                                                                                    | : 🖻                                                                                                    |                                                                                                    |
| IP ^         | _                                                                                                    | Device Name                                                                                                    | Model                                                                                                    | Version                                                                                                    | MAC                                                                                                    | Cor                                                                                                    | figuration                                                                                                    | Status   |                                                                                                    |                                                                                                    |                                                                                                    |
| 192.168.1.13 |                                                                                                    | IPC322SR3-<br>DVPF28-C                                                                                                    | IPC322SR3-<br>DVPF28-C                                                                                                    | IPC_G6103-B0015P12D1907                                                                                                    | 48:ea:63:98:da:4d                                                                                                    | ٥                                                                                                    | е                                                                                                    | Not logg | ed in                                                                                                    |                                                                                                    |                                                                                                    |
| 192.100.1.30 | _                                                                                                    | NVR304-16E-B                                                                                                    | NVR304-16E-B                                                                                                    | NVR-B3111.27.36.C05110.190830                                                                                                    | 48:ea:63:c0:98:2a                                                                                                    | Φ                                                                                                    | е                                                                                                    | Not logg | ed in                                                                                                    |                                                                                                    |                                                                                                    |
| 192.168.1.33 | 5 <sup>27</sup>                                                                                                    | IPC3612ER3-<br>PF28-C                                                                                                    | IPC3612ER3-<br>PF28-C                                                                                                    | IPC_G6103-B0013P31D1904C01                                                                                                    | 48:ea:63:98:72:1a                                                                                                    | ø                                                                                                    | е                                                                                                    | Not logg | ed in                                                                                                    |                                                                                                    |                                                                                                    |
| 192.168.1.37 |                                                                                                    | IPC744SR5-<br>PF40-32G                                                                                                    | IPC744SR5-<br>PF40-32G                                                                                                    | IPC_G6102-B5023P31D1904C01                                                                                                    | 48:ea:63:98:f5:c1                                                                                                    | 0                                                                                                    | е                                                                                                    | Not logg | ed in                                                                                                    |                                                                                                    |                                                                                                    |
| 192.168.1.40 |                                                                                                    |                                                                                                    |                                                                                                    | IPC_Q1203-B0005P31D1803C55                                                                                                    | 48:ea:63:98:f2:27                                                                                                    | •                                                                                                    | е                                                                                                    | Not logg | ed in                                                                                                    |                                                                                                    |                                                                                                    |
|              | Hanagement         esh       Login         IP         192.168.1.13         192.168.1.33         192.168.1.37         192.168.1.40 | Ianagement       Disk Cal         esh       Login       Maintena         IP       192.168.1.13       192.168.1.33         192.168.1.33       192.168.1.37       192.168.1.40 | Ianagement       Disk Calculator         esh       Login       Maintenance       Upgrade ▼         IP       Device Name         192.168.1.13       IPC322SR3-<br>DVPF28-C         192.168.1.33       IPC3612ER3-<br>PF28-C         192.168.1.37       IPC744SR5-<br>PF40-32G         192.168.1.40       IPC3612ER3- | Crools         Ianagement Disk Calculator         esh Login Maintenance Upgrade DST Time         IP       Device Name       Model         192.168.1.13       IPC322SR3-<br>DVPF28-C       IPC322SR3-<br>DVPF28-C         192.168.1.33       IPC3612ER3-<br>PF28-C       IPC3612ER3-<br>PF28-C         192.168.1.37       IPC744SR5-<br>PF40-32G       IPC744SR5-<br>PF40-32G         192.168.1.40       State       IPC3612ER3-<br>PF40-32G | <th col<="" td=""><td>Device Name         Model         Version         MAC           192.168.1.13         DVPF28-C         IPC_322SR3-<br/>DVPF28-C         IPC_G6103-B0015P12D1907         48:ea:63:98:da:4d           192.168.1.33         IPC3612ER3-<br/>PF28-C         IPC_3612ER3-<br/>PF28-C         IPC_G6103-B0013P31D1904C01         48:ea:63:98:72:1a           192.168.1.33         IPC3612ER3-<br/>PF28-C         IPC_G6102-B50023P31D1904C01         48:ea:63:98:72:1a           192.168.1.37         IPC744SR5-<br/>PF40-32G         IPC_G4102-B50023P31D1904C01         48:ea:63:98:72:1a           192.168.1.40         UPC744SR5-         IPC_G4102-B50023P31D1904C01         48:ea:63:98:72:1a</td><td>&lt;</td><td><th< td=""><td><th< td=""><td>Cools       Image mem       Disk Calculator       Device Number: 5       Enter Keywords       Image mem       Disk Calculator         IP       Device Name       Model       Version       MAC       Configuration       Status         192.168.1.13       IPC322SR3-<br/>DVPF28-C       IPC322SR3-<br/>DVPF28-C       IPC_G6103-B0015P12D1907       48:ea:63:98:da:4d       Image mem       Not logged in         192.168.1.33       IPC3612ER3-<br/>PF28-C       IPC3612ER3-<br/>PF28-C       IPC_G6103-B0013P31D1904C01       48:ea:63:98:72:1a       Image mem       Not logged in         192.168.1.37       IPC744SR5-<br/>PF40-32G       IPC_G6102-B5023P31D1904C01       48:ea:63:98:f5:1       Image mem       Not logged in         192.168.1.40       IPC_445R5-       IPC_G6102-B5023P31D1904C01       48:ea:63:98:f5:1       Image mem       Not logged in</td></th<></td></th<></td></th> | <td>Device Name         Model         Version         MAC           192.168.1.13         DVPF28-C         IPC_322SR3-<br/>DVPF28-C         IPC_G6103-B0015P12D1907         48:ea:63:98:da:4d           192.168.1.33         IPC3612ER3-<br/>PF28-C         IPC_3612ER3-<br/>PF28-C         IPC_G6103-B0013P31D1904C01         48:ea:63:98:72:1a           192.168.1.33         IPC3612ER3-<br/>PF28-C         IPC_G6102-B50023P31D1904C01         48:ea:63:98:72:1a           192.168.1.37         IPC744SR5-<br/>PF40-32G         IPC_G4102-B50023P31D1904C01         48:ea:63:98:72:1a           192.168.1.40         UPC744SR5-         IPC_G4102-B50023P31D1904C01         48:ea:63:98:72:1a</td> <td>&lt;</td> <td><th< td=""><td><th< td=""><td>Cools       Image mem       Disk Calculator       Device Number: 5       Enter Keywords       Image mem       Disk Calculator         IP       Device Name       Model       Version       MAC       Configuration       Status         192.168.1.13       IPC322SR3-<br/>DVPF28-C       IPC322SR3-<br/>DVPF28-C       IPC_G6103-B0015P12D1907       48:ea:63:98:da:4d       Image mem       Not logged in         192.168.1.33       IPC3612ER3-<br/>PF28-C       IPC3612ER3-<br/>PF28-C       IPC_G6103-B0013P31D1904C01       48:ea:63:98:72:1a       Image mem       Not logged in         192.168.1.37       IPC744SR5-<br/>PF40-32G       IPC_G6102-B5023P31D1904C01       48:ea:63:98:f5:1       Image mem       Not logged in         192.168.1.40       IPC_445R5-       IPC_G6102-B5023P31D1904C01       48:ea:63:98:f5:1       Image mem       Not logged in</td></th<></td></th<></td> | Device Name         Model         Version         MAC           192.168.1.13         DVPF28-C         IPC_322SR3-<br>DVPF28-C         IPC_G6103-B0015P12D1907         48:ea:63:98:da:4d           192.168.1.33         IPC3612ER3-<br>PF28-C         IPC_3612ER3-<br>PF28-C         IPC_G6103-B0013P31D1904C01         48:ea:63:98:72:1a           192.168.1.33         IPC3612ER3-<br>PF28-C         IPC_G6102-B50023P31D1904C01         48:ea:63:98:72:1a           192.168.1.37         IPC744SR5-<br>PF40-32G         IPC_G4102-B50023P31D1904C01         48:ea:63:98:72:1a           192.168.1.40         UPC744SR5-         IPC_G4102-B50023P31D1904C01         48:ea:63:98:72:1a | <        | <th< td=""><td><th< td=""><td>Cools       Image mem       Disk Calculator       Device Number: 5       Enter Keywords       Image mem       Disk Calculator         IP       Device Name       Model       Version       MAC       Configuration       Status         192.168.1.13       IPC322SR3-<br/>DVPF28-C       IPC322SR3-<br/>DVPF28-C       IPC_G6103-B0015P12D1907       48:ea:63:98:da:4d       Image mem       Not logged in         192.168.1.33       IPC3612ER3-<br/>PF28-C       IPC3612ER3-<br/>PF28-C       IPC_G6103-B0013P31D1904C01       48:ea:63:98:72:1a       Image mem       Not logged in         192.168.1.37       IPC744SR5-<br/>PF40-32G       IPC_G6102-B5023P31D1904C01       48:ea:63:98:f5:1       Image mem       Not logged in         192.168.1.40       IPC_445R5-       IPC_G6102-B5023P31D1904C01       48:ea:63:98:f5:1       Image mem       Not logged in</td></th<></td></th<> | <th< td=""><td>Cools       Image mem       Disk Calculator       Device Number: 5       Enter Keywords       Image mem       Disk Calculator         IP       Device Name       Model       Version       MAC       Configuration       Status         192.168.1.13       IPC322SR3-<br/>DVPF28-C       IPC322SR3-<br/>DVPF28-C       IPC_G6103-B0015P12D1907       48:ea:63:98:da:4d       Image mem       Not logged in         192.168.1.33       IPC3612ER3-<br/>PF28-C       IPC3612ER3-<br/>PF28-C       IPC_G6103-B0013P31D1904C01       48:ea:63:98:72:1a       Image mem       Not logged in         192.168.1.37       IPC744SR5-<br/>PF40-32G       IPC_G6102-B5023P31D1904C01       48:ea:63:98:f5:1       Image mem       Not logged in         192.168.1.40       IPC_445R5-       IPC_G6102-B5023P31D1904C01       48:ea:63:98:f5:1       Image mem       Not logged in</td></th<> | Cools       Image mem       Disk Calculator       Device Number: 5       Enter Keywords       Image mem       Disk Calculator         IP       Device Name       Model       Version       MAC       Configuration       Status         192.168.1.13       IPC322SR3-<br>DVPF28-C       IPC322SR3-<br>DVPF28-C       IPC_G6103-B0015P12D1907       48:ea:63:98:da:4d       Image mem       Not logged in         192.168.1.33       IPC3612ER3-<br>PF28-C       IPC3612ER3-<br>PF28-C       IPC_G6103-B0013P31D1904C01       48:ea:63:98:72:1a       Image mem       Not logged in         192.168.1.37       IPC744SR5-<br>PF40-32G       IPC_G6102-B5023P31D1904C01       48:ea:63:98:f5:1       Image mem       Not logged in         192.168.1.40       IPC_445R5-       IPC_G6102-B5023P31D1904C01       48:ea:63:98:f5:1       Image mem       Not logged in |

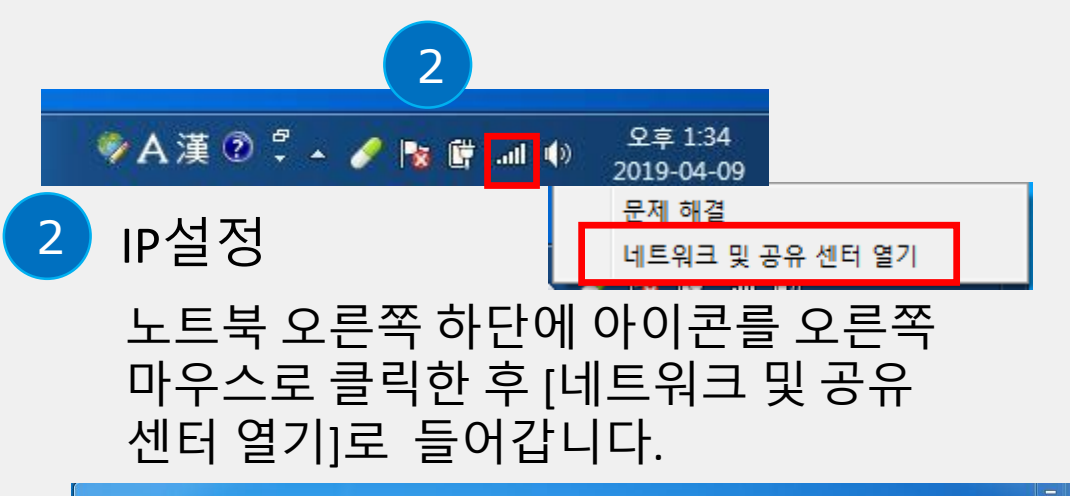

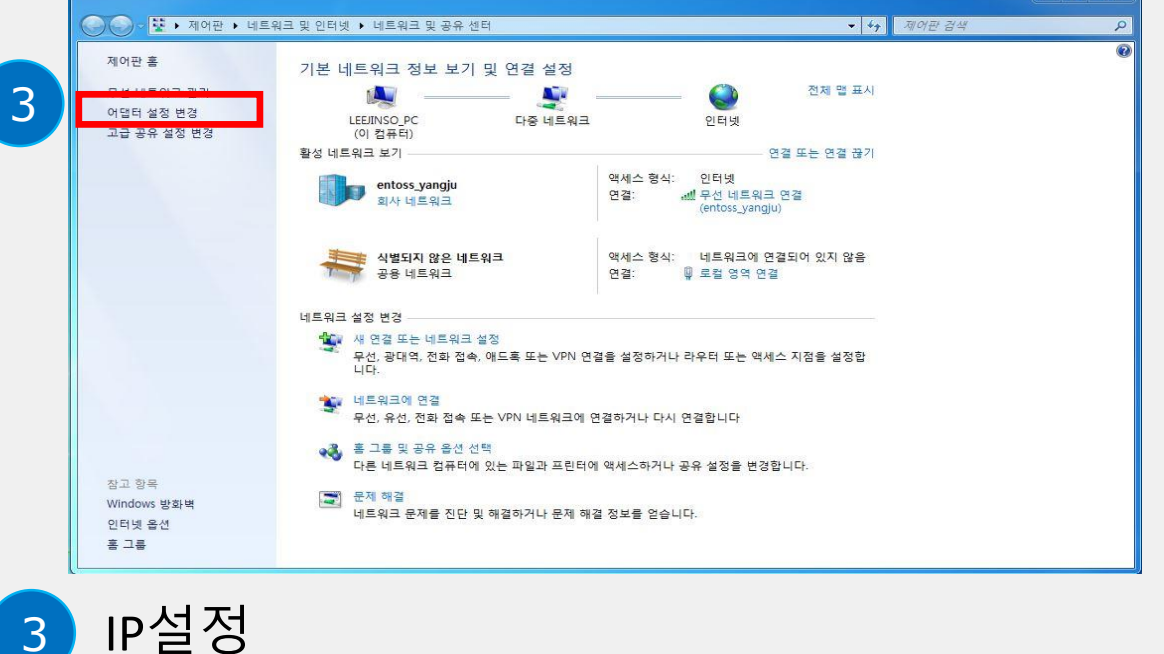

[어댑터 설정 변경]으로 들어갑니다.

3

EZTools 로 IP 주소 확인

해당 NVR 과 노트북을 랜선에 연결하고, 이지툴(EZTools)로 해당 IP카메라의 IP주소를 확인합니다. (예시:192.168.1.13) ※이지툴 다운로드:

http://www.uniview.com/kr/Support/Download\_Center/Tool/ 201502/820929 260635 0.htm

01. 얼굴 인식 웹 설정

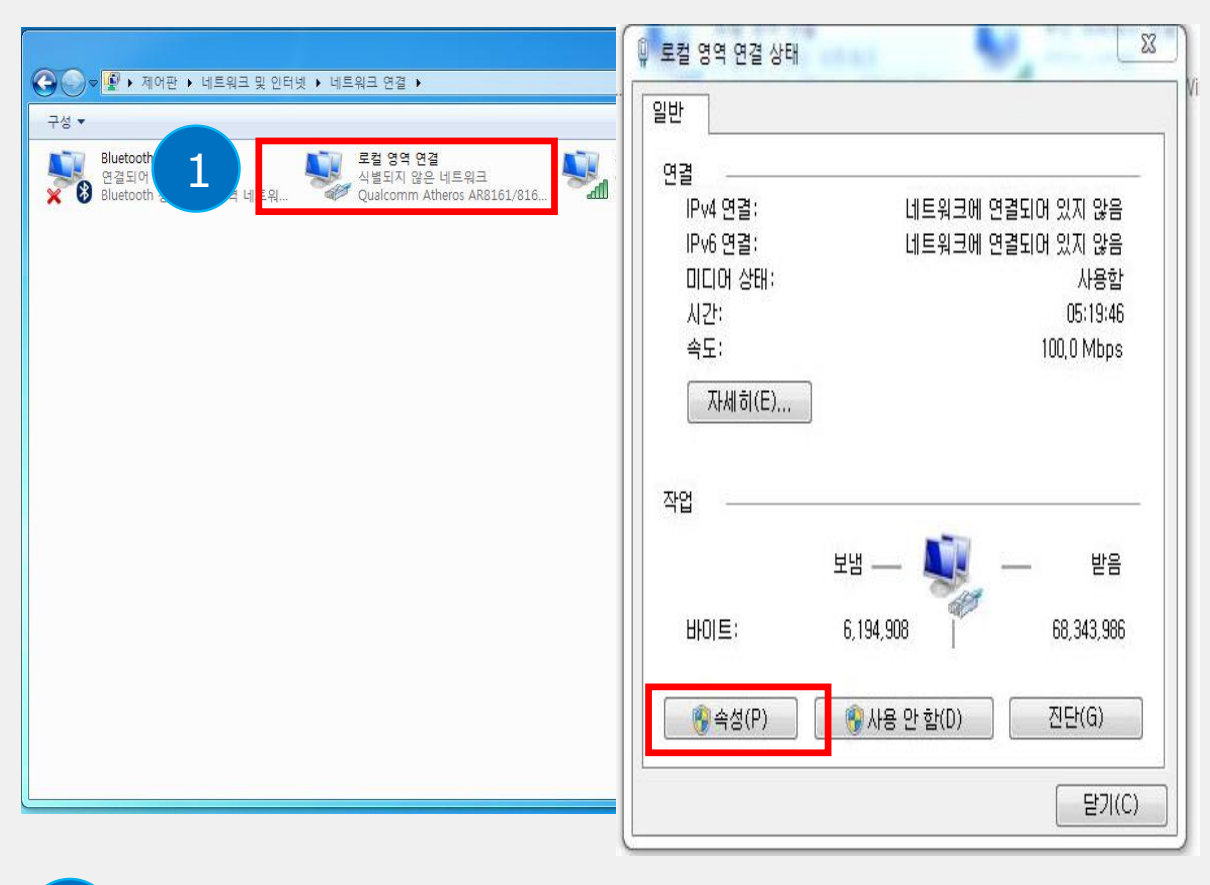

로컬 영역 연결 [로컬 영역 연결]을 더블클릭하여 들어간 후 [속성]버튼을 클릭합니다.

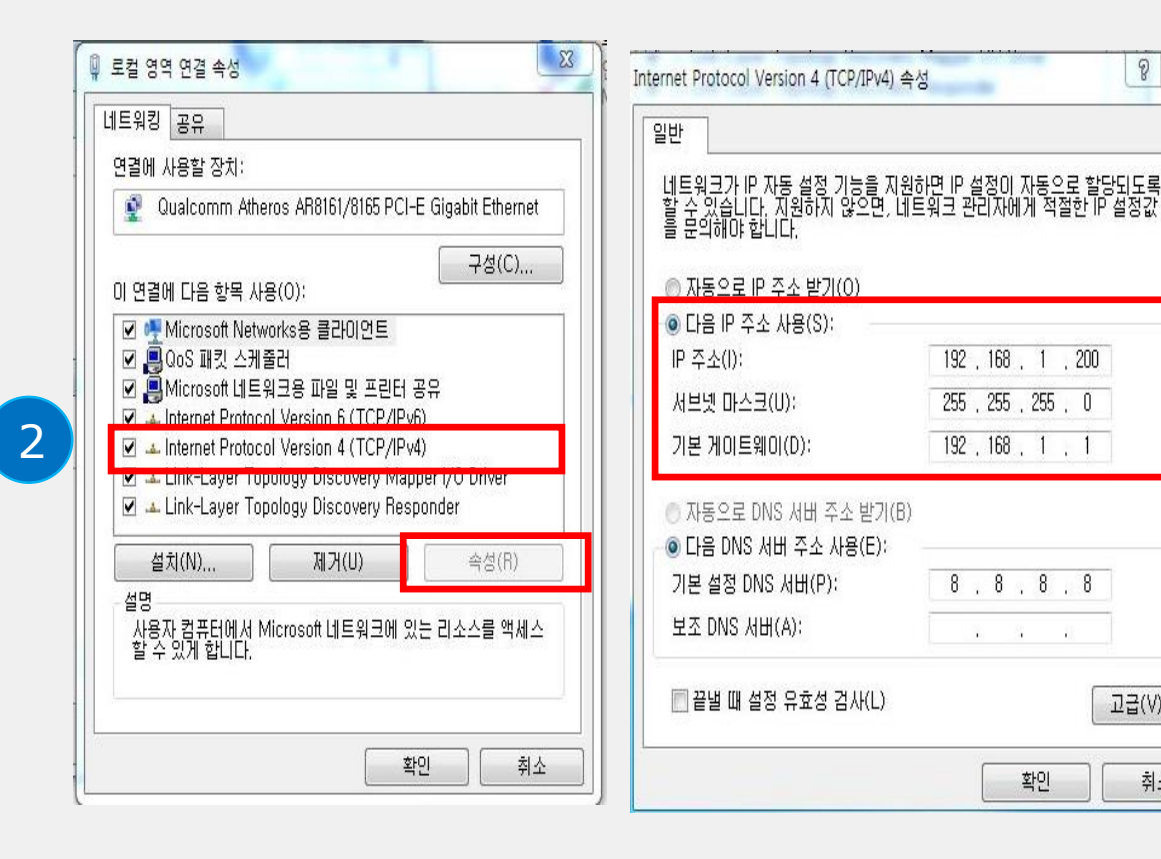

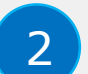

#### TCP/IPv4 속성 설정

TCP/IPv4 클릭 후 [속성]버튼을 클릭하고, [다음 IP주소사용]을 클릭 후 카메라 IP대역값으로 설정해주고 확인버튼을 클릭합니다.(이미지 참조) ※ IP주소 4번째 끝자리가 카메라 IP주소와 충돌나지 않게 큰수로 입력해줍니다. (최대 255)

UNV

8 23

고급(V)...

취소

### 01. 얼굴 인식\_웹 설정

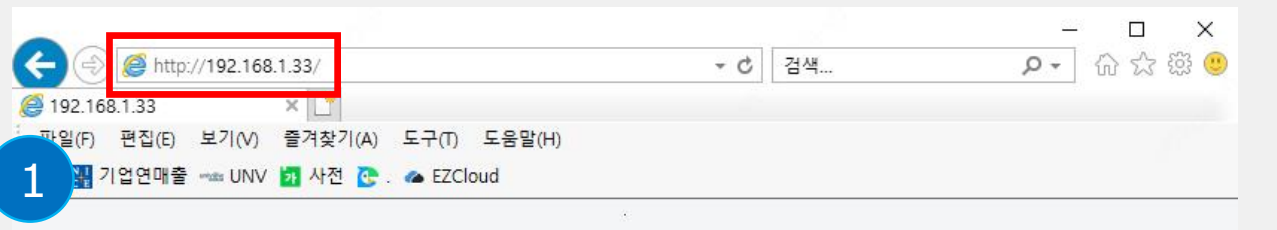

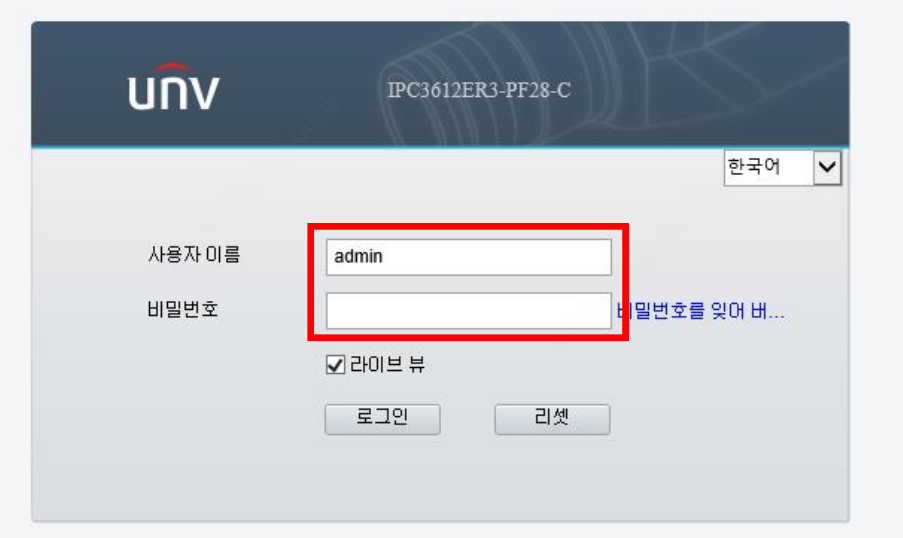

| นกิง 📼  | 라이브 뷰 📰 재생 🌩 | 설정           |           |       |          |
|---------|--------------|--------------|-----------|-------|----------|
| 일반 2    | 스마트          |              |           |       |          |
| 네트워크    | 구역 경계        |              |           |       |          |
| 비디오     | . 🗆 💦 경계선 침범 | <b>o</b> [ [ | 그 🔽 침입 감지 | 0     |          |
| 지능형 VCA | 비정상 감지       |              |           |       |          |
| ▶ 스마트   | 🗹 🍞 객체 유실    | <b>o</b> (   | 그 💽 객체 유기 | •   - | 출첨 호립 감지 |
| 고급설정    | 객체 감지        |              |           |       |          |
| 이벤트     |              |              |           |       |          |
| 스토리지    |              | ~            |           |       |          |
| 보안      | 피플 카운팅       |              |           |       |          |
| 시스템     | 🗆 🔣 피플카운팅    | 0            |           |       |          |
|         |              |              |           |       |          |

IP카메라 웹 로그인

해당 IP카메라 IP주소를 인터넷창에 입력 후 비밀번호를 입력하여 로그인 합니다.

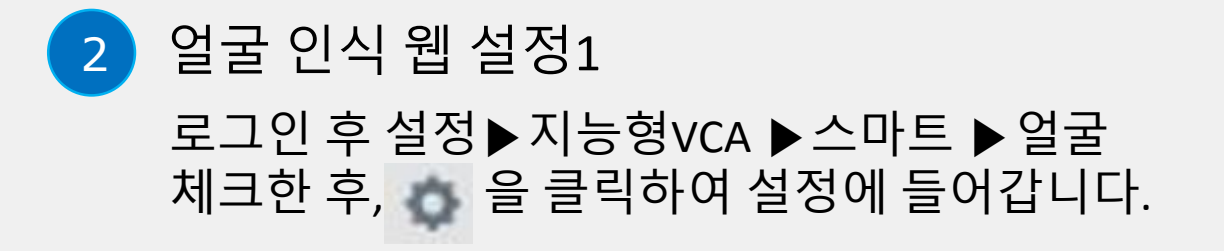

# 01. 얼굴 인식\_웹 설정

얼굴 인식 웹 설정2 [지능형 인식]에 클릭, [FACE Overlay 사용]에 클릭 후 [저장]버튼을 눌러 웹 설정을 완료합니다.

※얼굴인식은 별도로 웹설정을 해줘야 해당 기능을 사용할 수 있으며 다른 VCA기능과 동시에 사용할 수 없습니다.

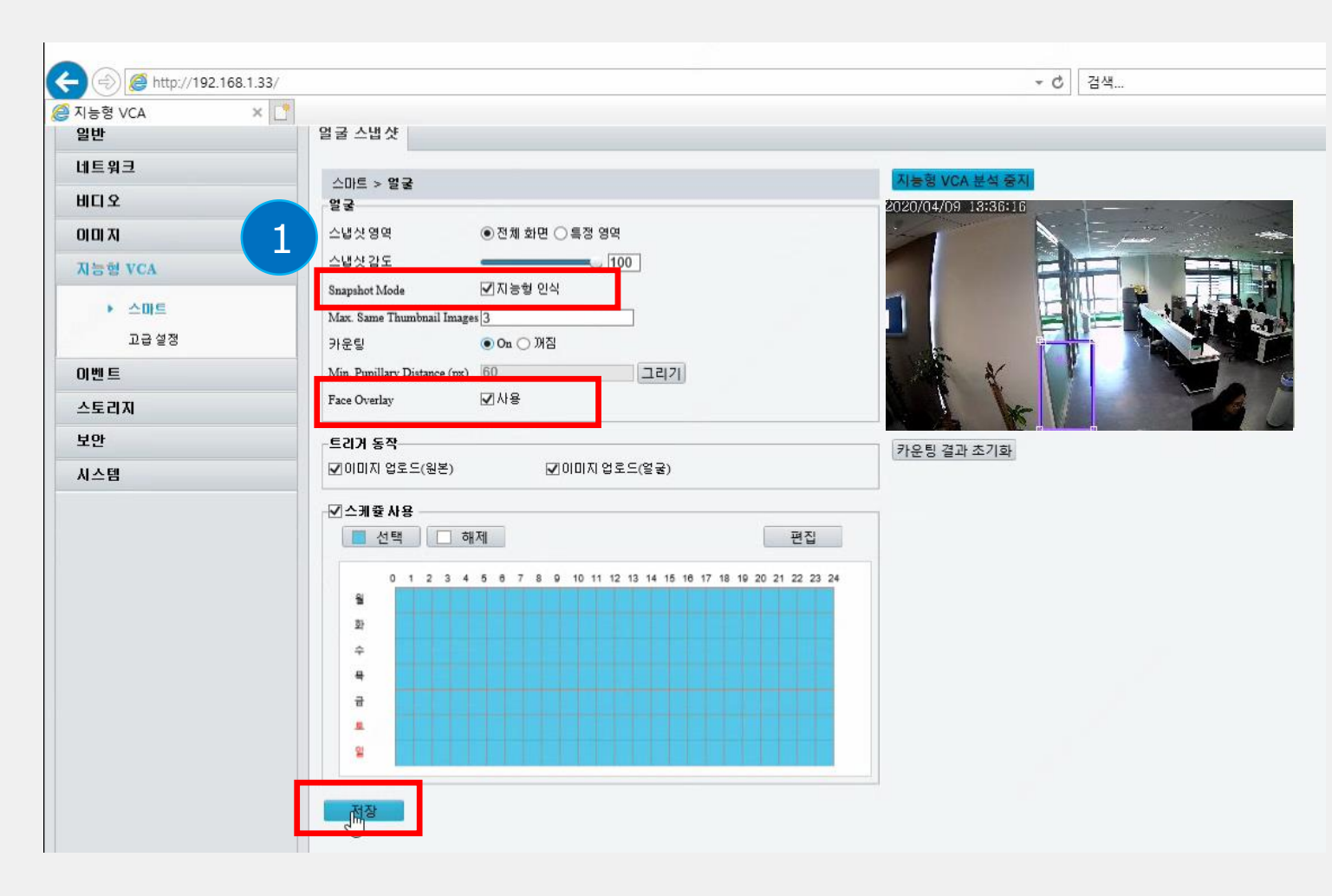

UNV

### 01. 얼굴 인식\_결과조회

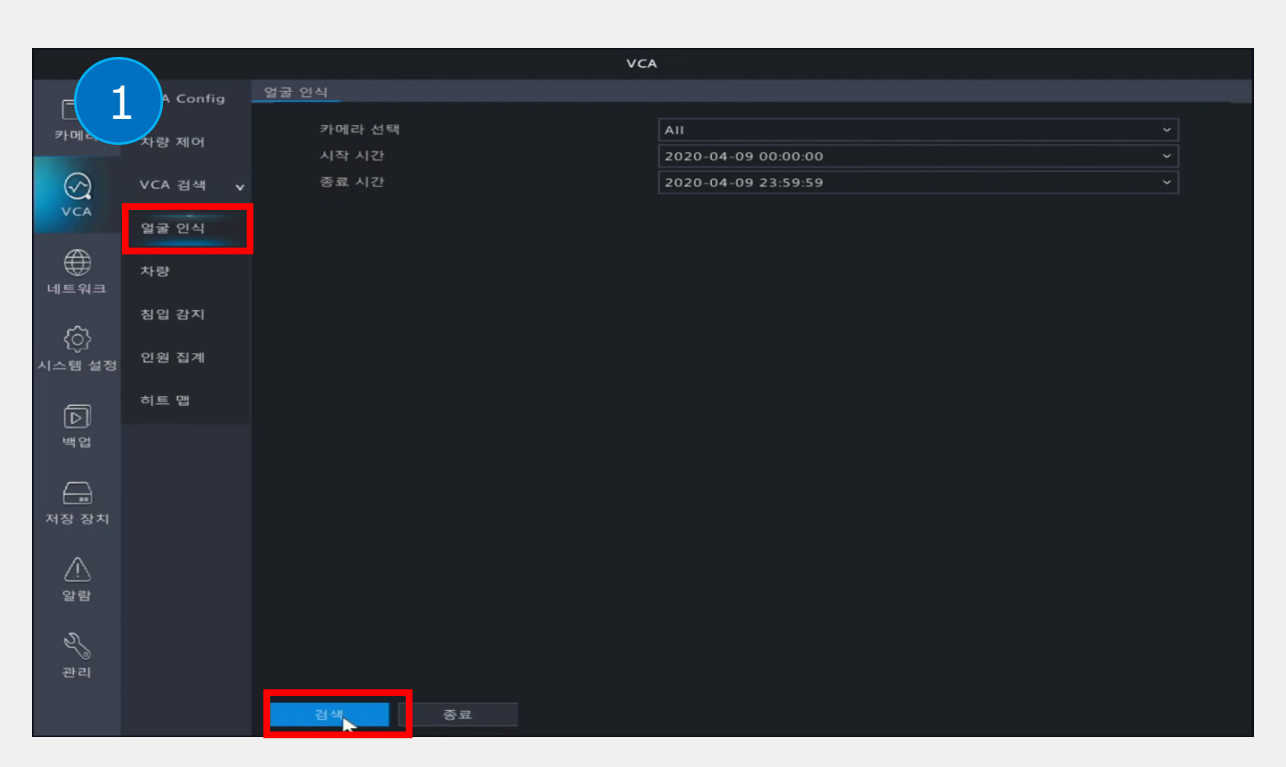

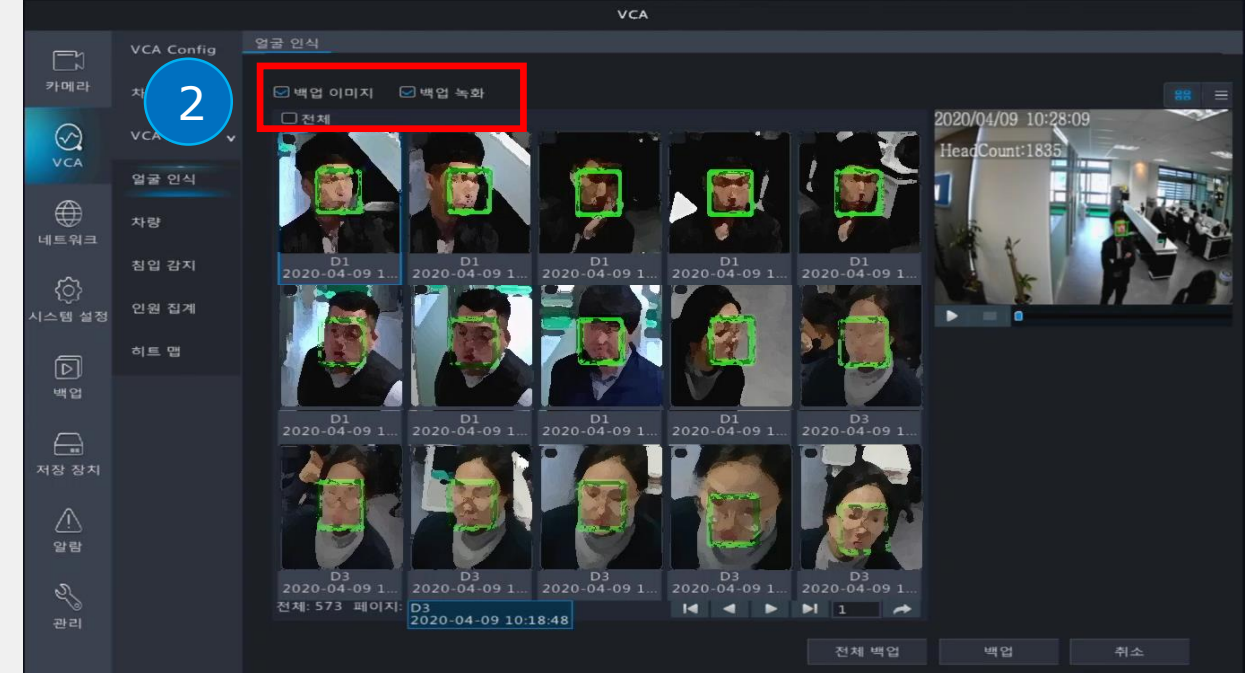

얼굴 인식 조회1 VCA▶VCA검색▶얼굴인식▶[검색]버튼을 클릭합니다. 2 얼굴 인식 조회2

위와 같이 인식된 얼굴 스냅샷 사진을 조회 하실 수 있고 이미지 사진을 전체/일부 백업이 가능합니다.

※ 얼굴 사진은 개인정보를 위해 모자이크 처리되었으며, 실제 사진은 선명합니다.

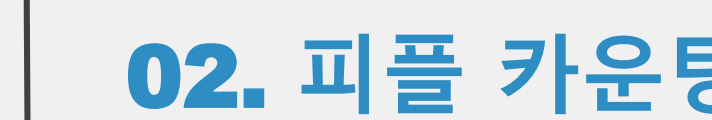

unv

# VCA기능 02. 피플 카운팅

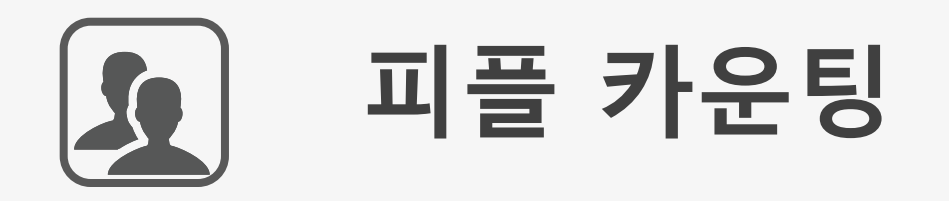

### ✓ People Counting 출/입구 피플 카운팅

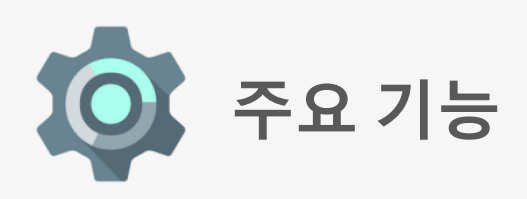

### ▷ 조건:

- --출/입구 설치
- --설치 환경에 따라 어깨 너비로 설정

### 사양: 어깨 너비의 2배 이상 넓은 물체는 2명으로

감지될 수 있음.

#### ▶ 활용장소:

쇼핑몰, 체인점, 전시회, 박물관, 호텔의 출입구

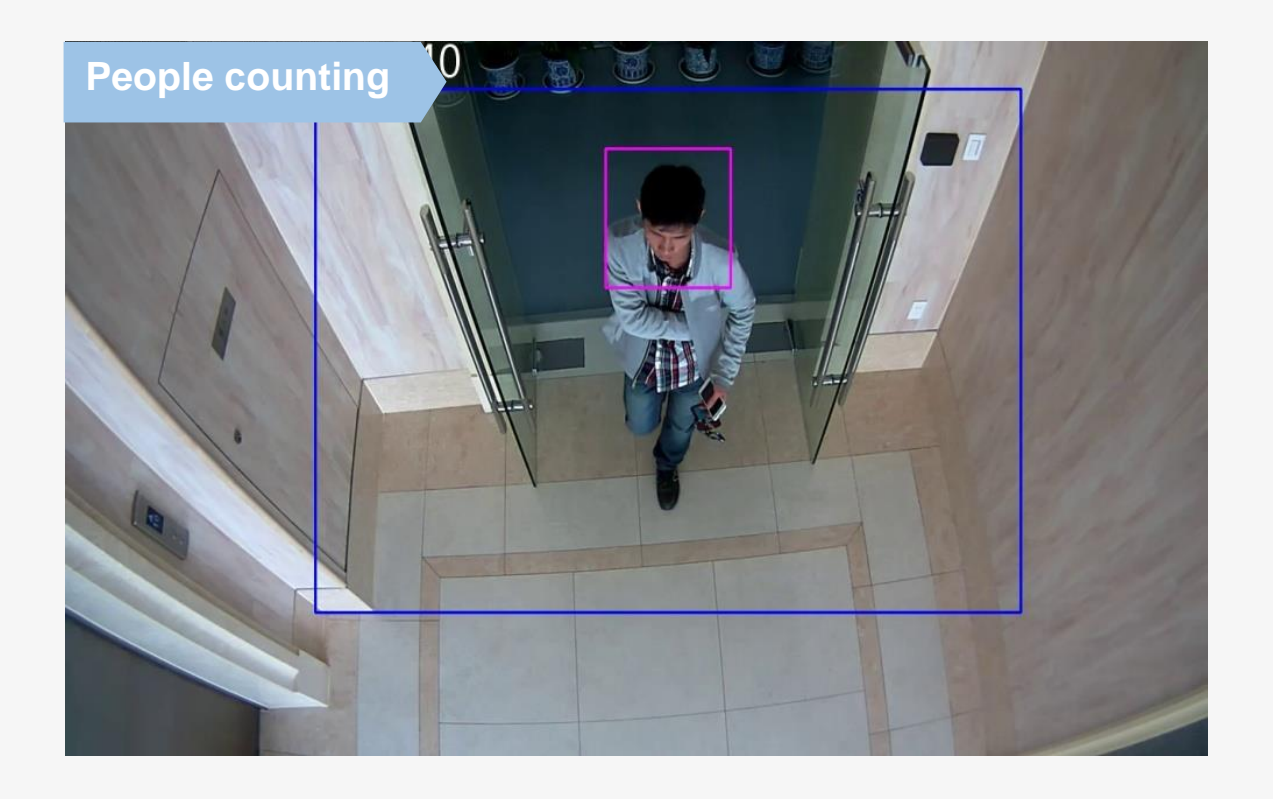

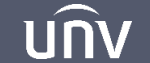

### 02. 피플 카운팅

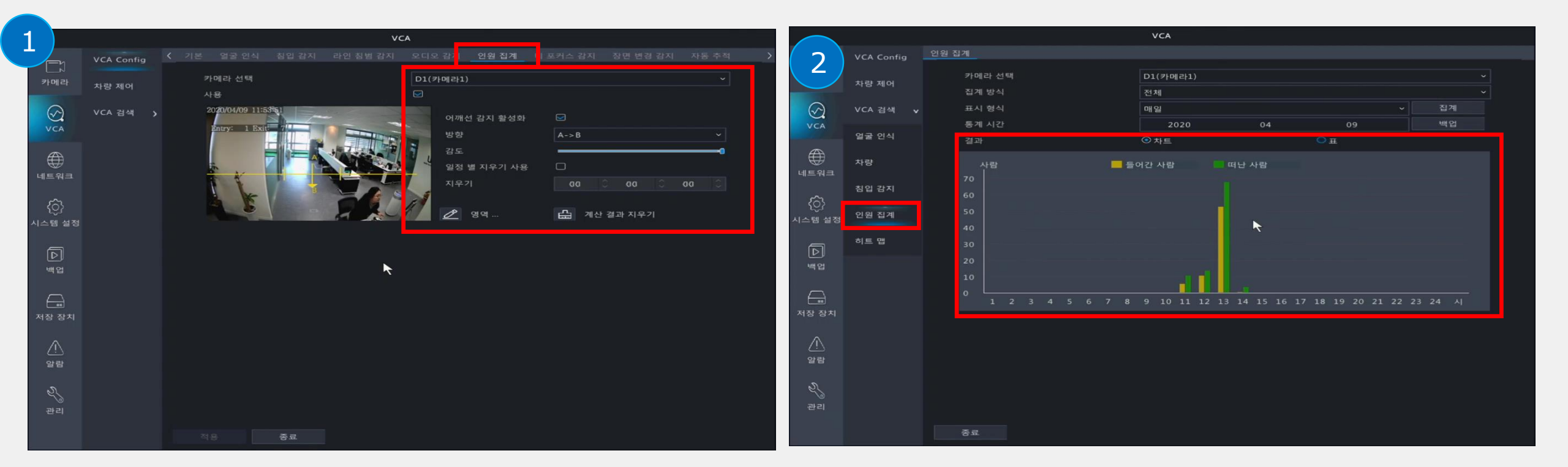

피플 카운팅

매뉴 ▶ VCA ▶ VCA Config ▶ 인원 집계 클릭 ①[카메라] 선택 ②[사용]에 체크 ③[어깨선 감지 활성화]에 체크 ④[방향]설정(A->B/B->A) ⑤감도(기본값 50) ⑥계산 결과 지우기(초기화) 최종 [적용]버튼을 클릭합니다. 2 인원 집계 표

VCA▶VCA검색▶인원집계▶검색 버튼을 누르면 위 그림과 같이 차트와 표로 출입현황을 한눈에 알 수 있습니다.

### 02. 피플 카운팅

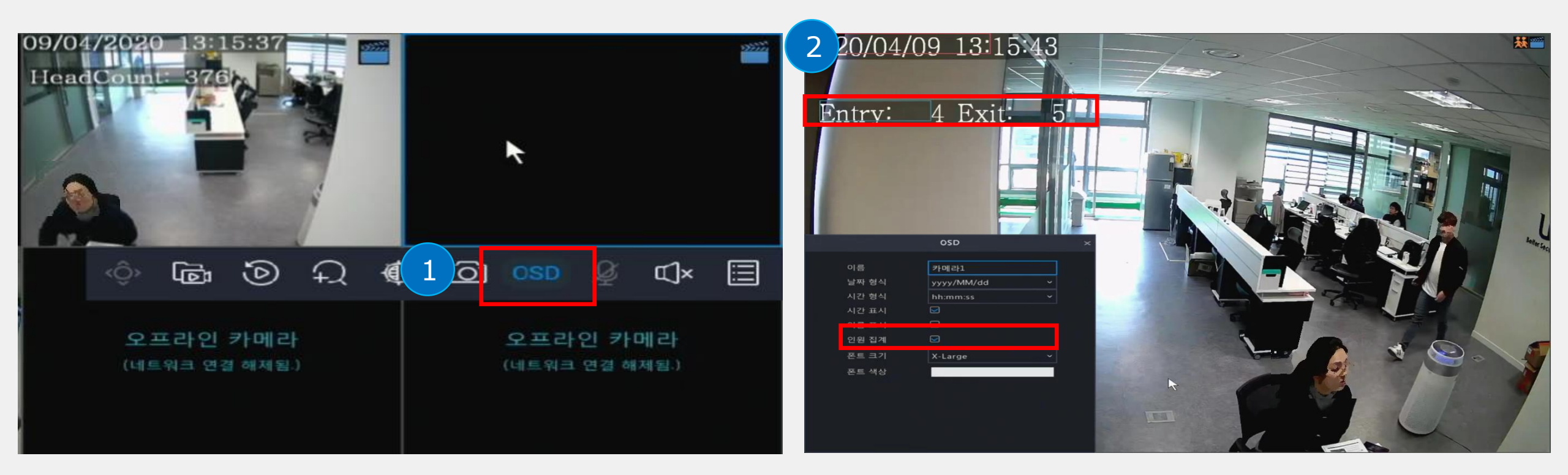

OSD 집계 표시1

메인화면에 마우스 커서를 이동하여 위 그림과 같이 [OSD] 아이콘을 클릭합니다.

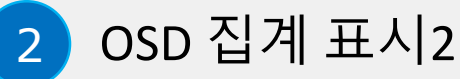

[인원집계]에 체크하면 위 그림과 같이 출입현황을 메인화면에서 바로 확인할 수 있습니다.

unv

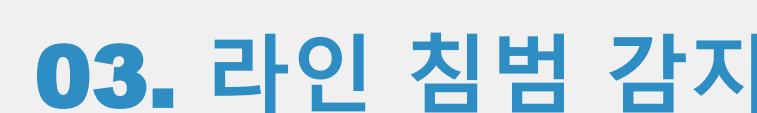

unv

# VCA기능 03. 라인 침범 감지

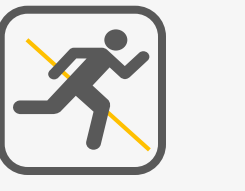

# 라인 침범 감지

✓라인 침범 감지: 지정된 뱡향으로 사물이 지나칠 경우 해당 물체를 감지함
○ 움직임 감지 - 모든 움직이는 물체만 감지

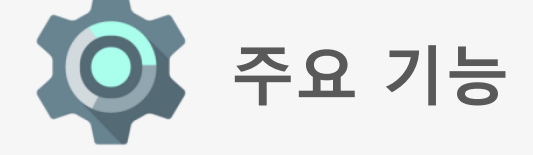

- ➤ 조건:
   -- 지정된 방향별 사물(>20픽셀) 교차
   다중 물체 감지: 시간에 따라 우선 순위
- ▶ 사양:
  - 최대 4줄 방향선 구성 가능
  - 3가지 방향 선택사항(전진/후진/양방향)
- ➢ 활용장소: 주변, 캠퍼스(혼잡한 장소에는 적용되지 않음)

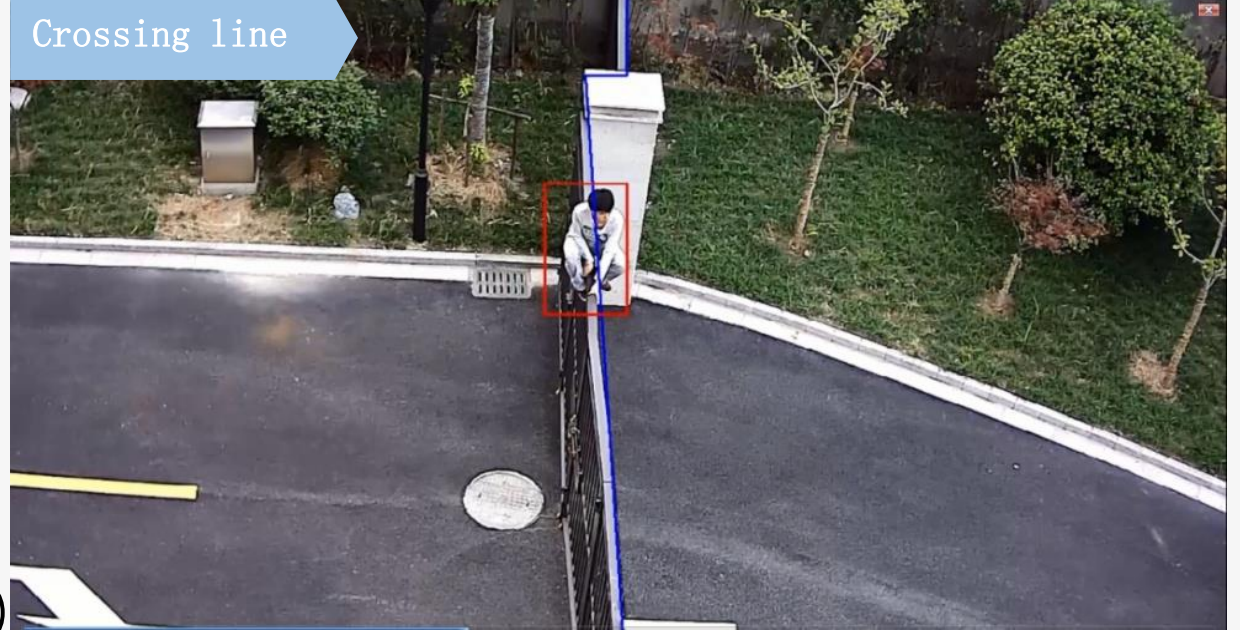

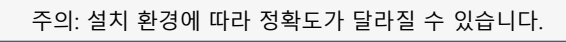

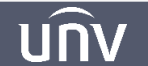

<u>UNV</u>

### 03. 크로스라인 탐지

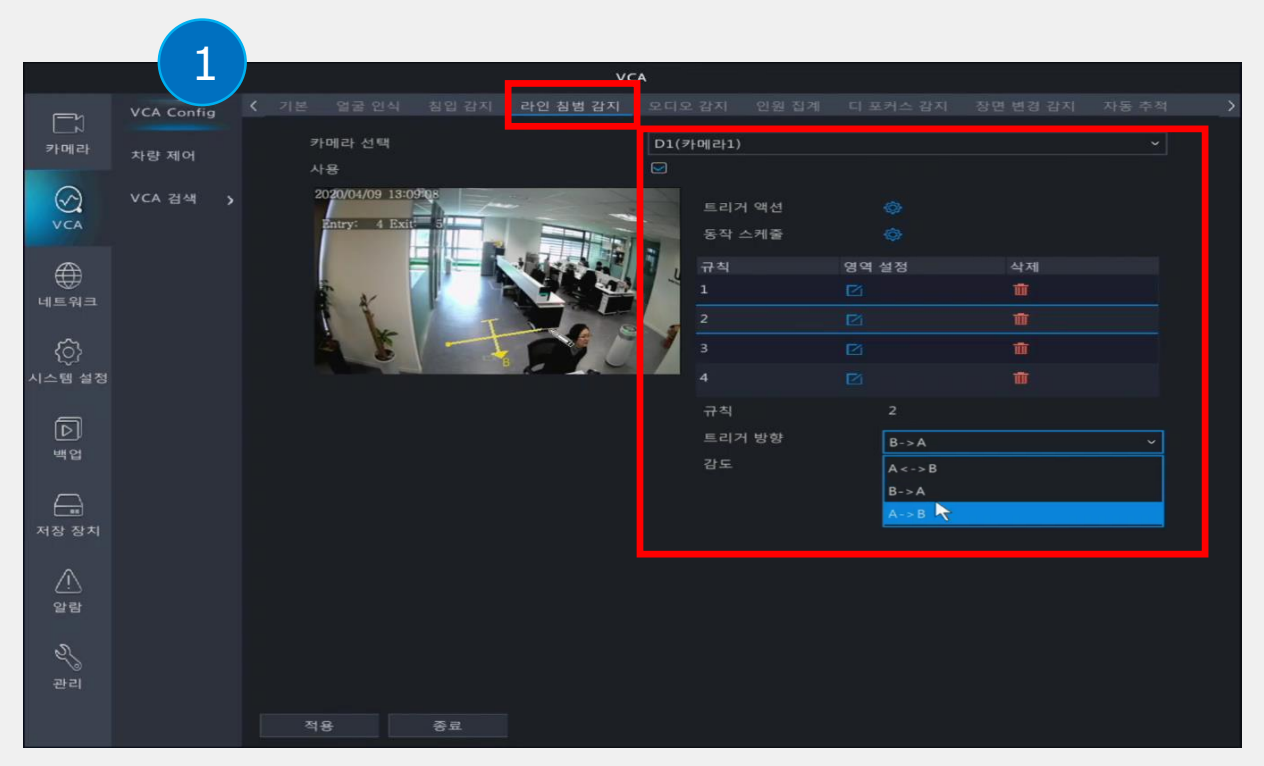

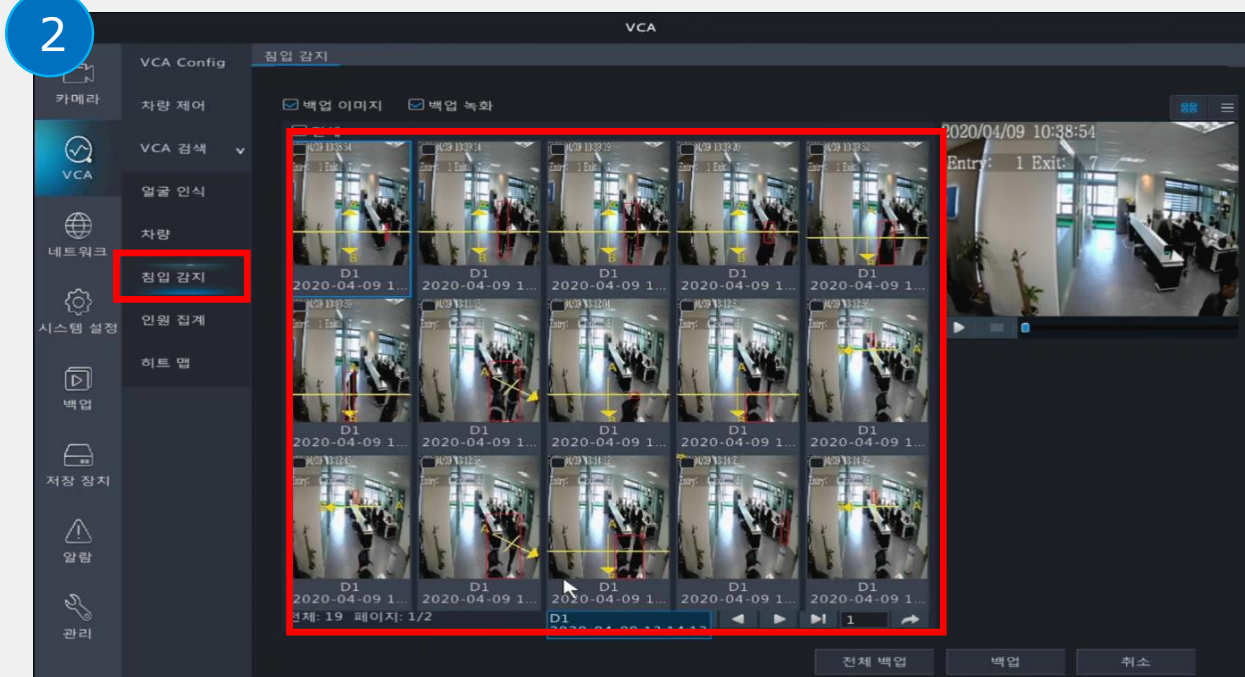

### 1 라인 침범 감지

매뉴 ▶ VCA ▶ VCA Config ▶라인침범감지 ①카메라 선택 ②[사용]에 체크 ③트리거 액션 (부저/이메일/팝업창 알람) ④동작 스케줄 설정 ⑤영역설정(최대 4곳 설정가능) ⑥트리거 방향 (A->B/B->A/A<->B) ⑦감도(기본50%) 최종 [적용]버튼을 클릭합니다.

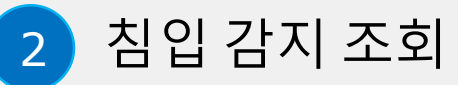

VCA▶VCA검색▶침입감지▶검색 버튼을 누르면 위 그림과 같이 침입감지 인식 결과를 확인할 수 있으며 일부/전체 백업이 가능합니다.

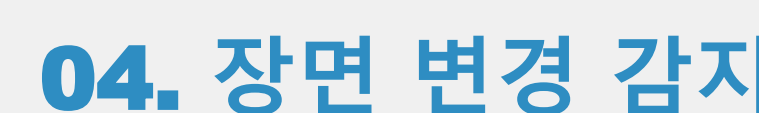

# VCA기능 04. 장면 변경 감지

unv

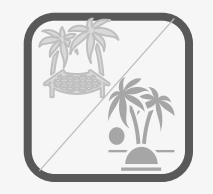

# 장면 변경 감지

### ✓장면 변경 감지: 현장 장면의 각도가 변경될 경우 이에 따른 감지

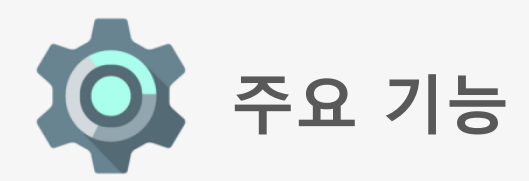

- 조건: 장면 변화
- 사양: 이미지를 64개 영역(8\*8)으로 나눈다. Static>Motion>Static process 과정으로, 두가지 고정된 장면 픽셀의 밝기가 변경되면 카메라는 장면의 변화를 감지한다. 이 기능은 이미지 안정화를 고려하며, 때로는 강한 진동으로 인해 장면 변경된 것으로 잘못 감지될 수도 있다.

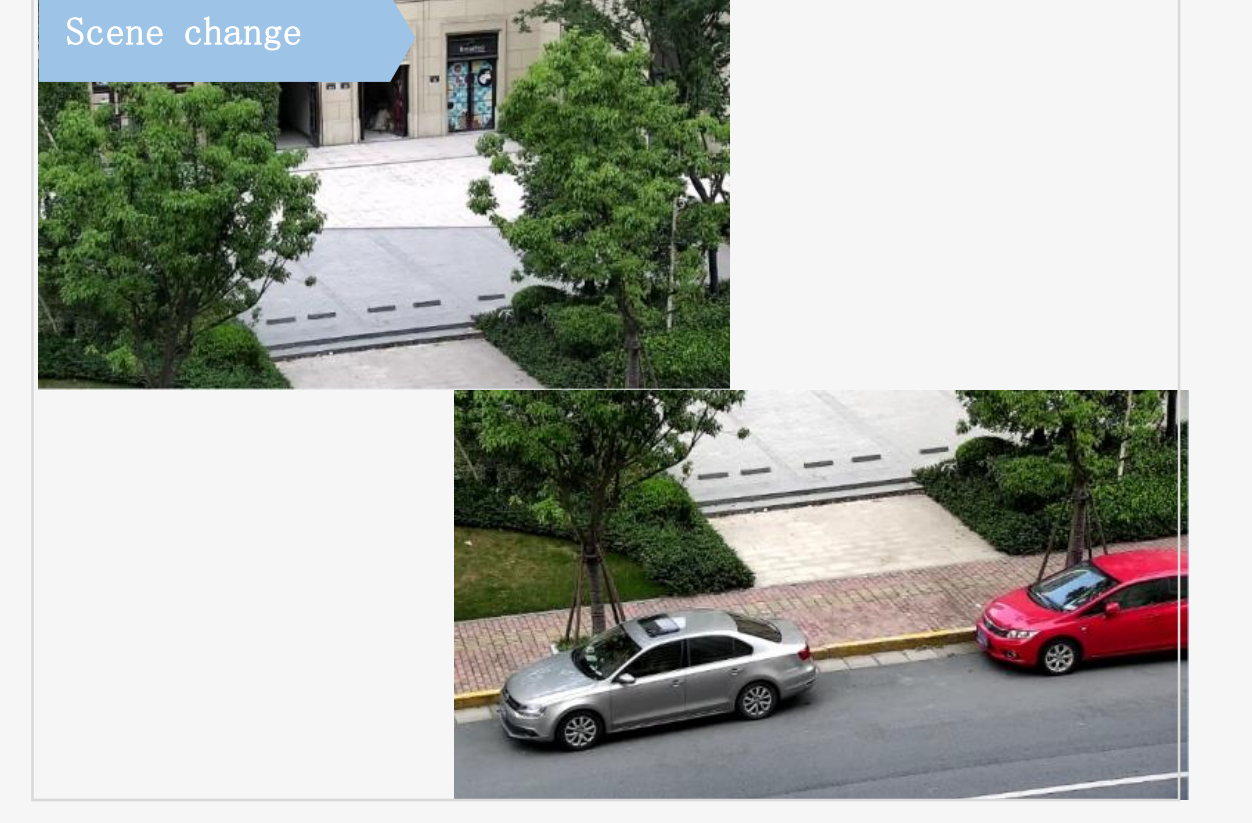

활용장소:
 정지된 장소

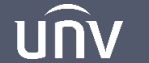

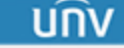

### 04. 장면 변경 감지

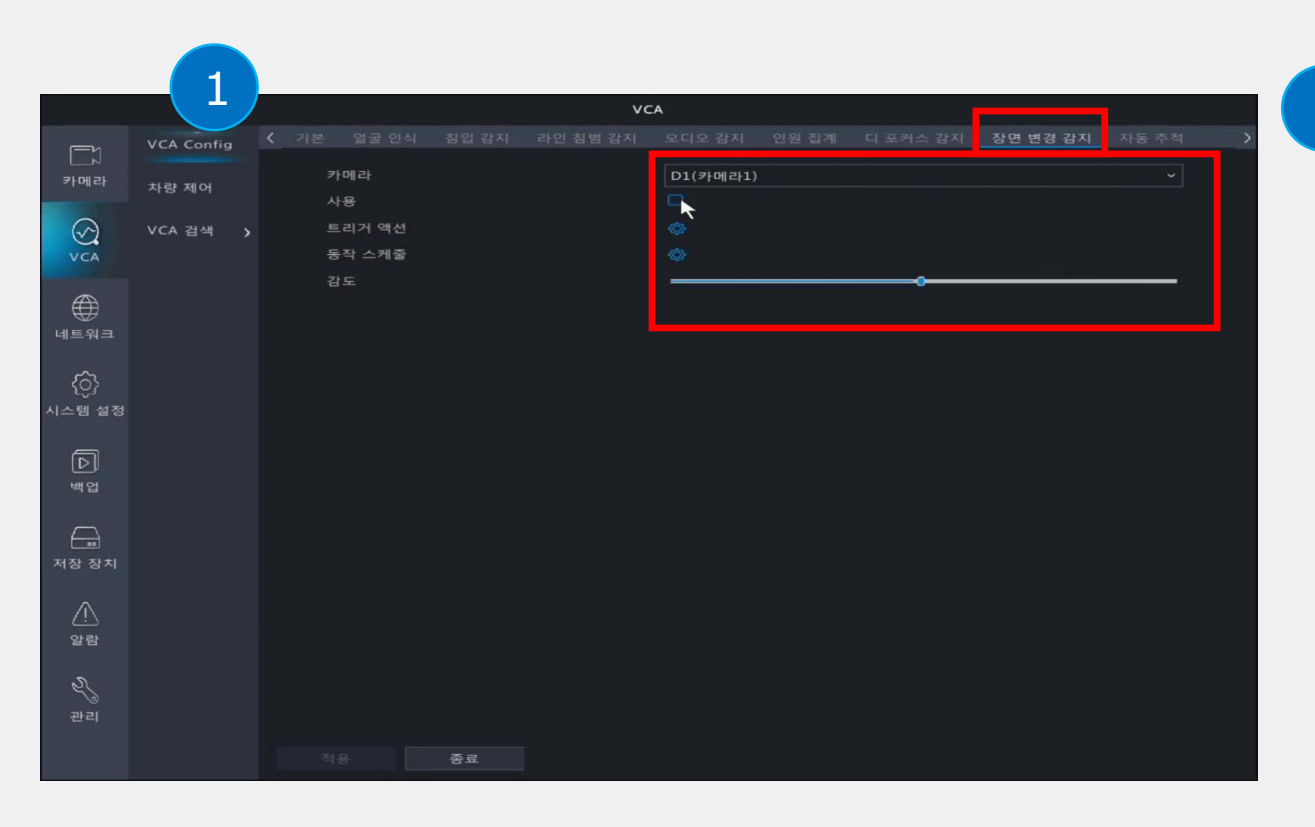

<장면 변경 전> 2020/04/09 10:48:41 2 Entry: 1 Exit: 7 <장면 변경 후> 2020/04/09 10:48:5 Entry: LI

### 1 장면 변경 감지

매뉴 ▶ VCA ▶ VCA Config ▶장면변경감지 ①카메라 선택 ②[사용]에 체크 ③트리거 액션 (부저/이메일/팝업창 알람) ④동작 스케줄 설정 ⑤감도(기본50%) 최종 [적용]버튼을 클릭합니다.

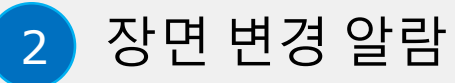

위 이미지와 같이 장면이 변경 될 경우, [트리거 액션 설정]에 따라 부저/이메일/팝업창 알람 등 으로 알려줍니다.

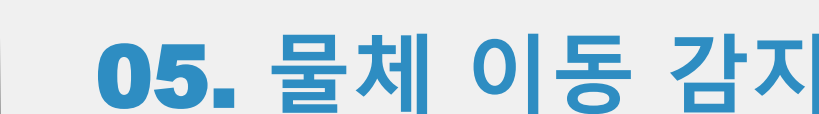

นกิง

# VCA기능 05. 물체 이동 감지

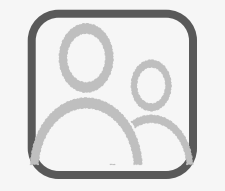

물체 이동 감지

### ✓물체 이동 감지 : 지정된 구역에서 물건이 발견 또는 분실했을 때 알람 발생

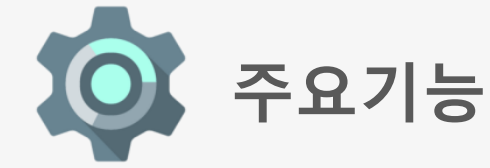

- · 조건: - 지정된 지역에서 물건 발견 또는 분실했을 때
- 사양: -- 사진의 밝기와 이미 만들어진 배경의 밝기를 비교 감지하여 해당 물체가 지정된 영역을 벗어나거나 생겨났을 경우 기존 배경과 일치하지 않는 이미지를 감지한다.
- ▶ 활용장소:
   버스 정류장, 기차역, 대기실, 지하철, 공항 등 보안강화된 장소 또는 유통인구가 큰 공공장소.

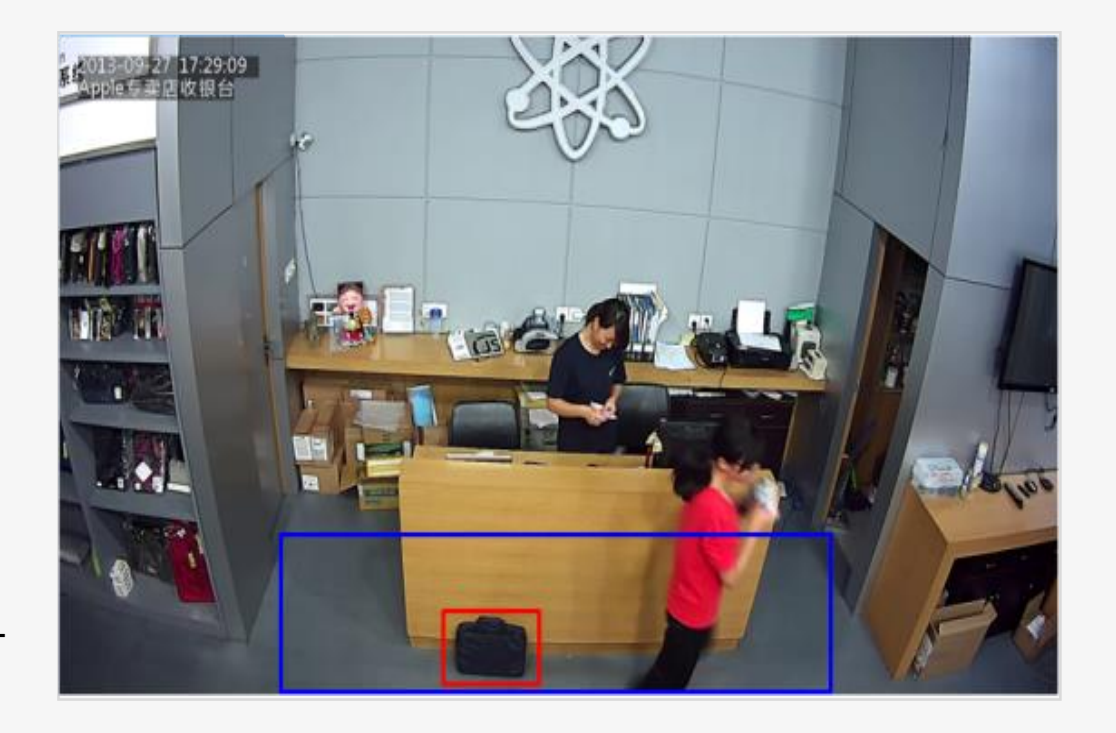

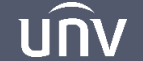

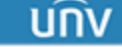

### 05. 물체 이동 감지

|               |            |                     | VCA          |                  |              |         |
|---------------|------------|---------------------|--------------|------------------|--------------|---------|
|               | VCA Config | 물체 남같 물체 이동         |              |                  |              |         |
| 카메라           | 차량 제어      | 카메라 선택              | )1( <i>7</i> | H메라1)            |              |         |
| Ø<br>VCA      | VCA 검색 👌   | 2020/04/09 13:30:33 |              | 트리거 액션<br>동작 스케줄 |              |         |
| (년)<br>네트워크   |            |                     |              | 규칙<br>1          | 영역 설정<br>[2] | 삭제<br>1 |
| <u>(</u> ?)   |            |                     |              |                  |              |         |
| ·~~<br>시스템 설정 |            |                     |              |                  |              |         |
|               |            |                     |              | 규칙<br>감도         | 1            | 0       |
| $\square$     |            |                     | L            | 시간 한계점           | 0            |         |
| 저장 장치         |            |                     |              |                  |              |         |
| ♪<br>알람       |            |                     |              |                  |              |         |
| &<br>⊉리       |            |                     |              | *                |              |         |
|               |            | 적용 <b>종료</b>        |              |                  |              |         |

<물체 이동 전>

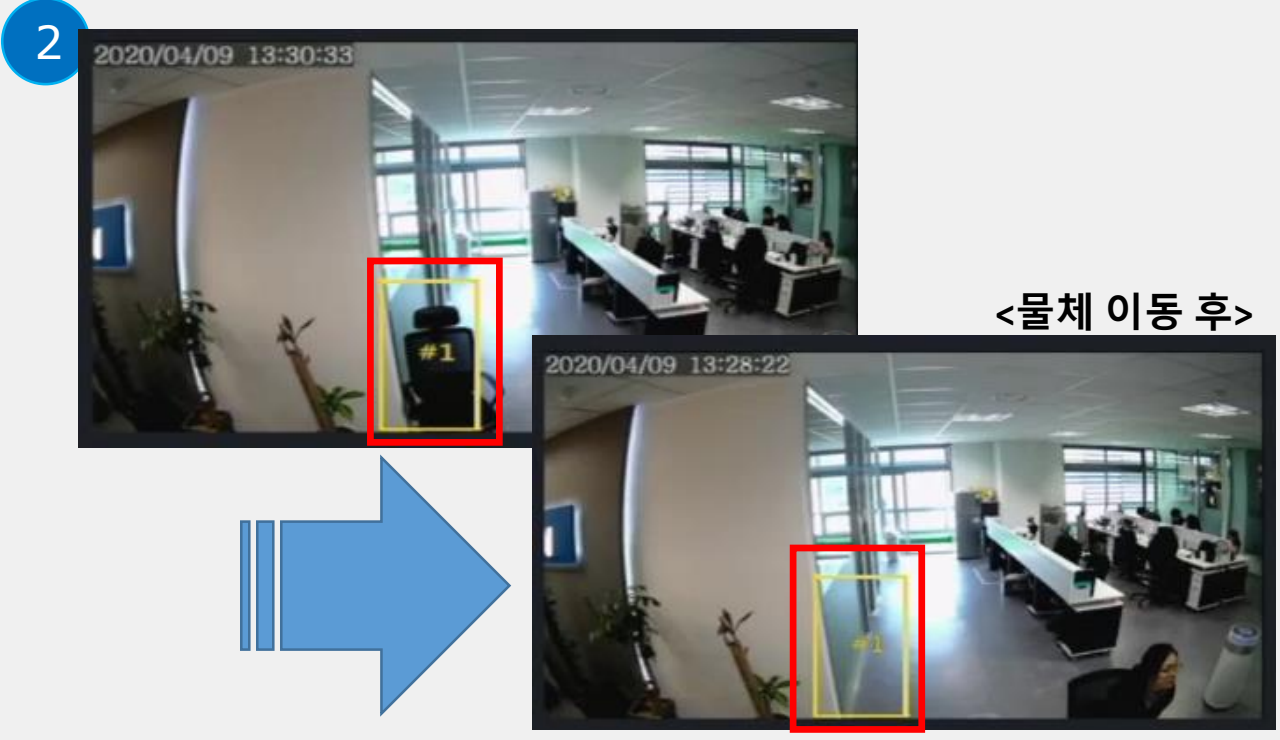

1 물체 이동 감지

매뉴 ▶ VCA ▶ VCA Config ▶물체 이동 ①카메라 선택 ②[사용]에 체크 ③트리거 액션 (부저/이메일/팝업창 알람) ④동작 스케줄 설정 ⑤규칙 설정(최대 4곳 설정가능) ⑥감도(기본50%) 최종 [적용]버튼을 클릭합니다. 2 물체 이동 감지

위 이미지와 같이 해당 물체가 지정된 영역을 벗어날 경우 기존 배경과 일치여부를 감지하여, [트리거 액션 설정]에 따라 부저/이메일/팝업창 알람 등으로 알려줍니다. \*해당 물체가 배경과 색대비가 뚜렷한 흑백일 수록 감지율이 높아집니다.

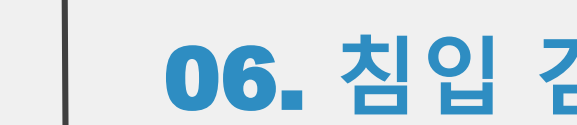

# VCA기능 06. 침입 감지

นกิง

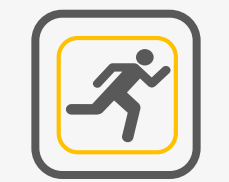

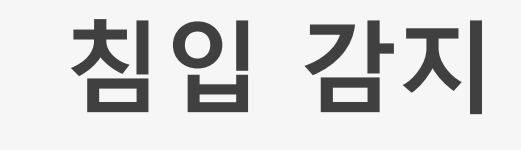

✔침입 감지- 물체가 해당 영역으로 인입되거나 지정된 시간이내 머무를 경우 감지

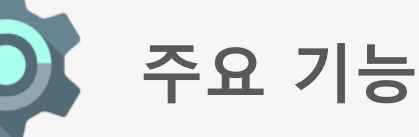

#### ▶ 조건:

- 물체(>20픽셀)가 지정 영역으로 이동하여 1<sup>~</sup>10초 사이에 머무름
- 다중 물체가 감지됨: 시간에 따른 우선 순위

#### ▶ 사양:

- 최대 4개 영역
- 지정된 위치에서 물체가 80초 이상 정지할 경우 정상적으로 유지되며, 물체가 다시 이동하면 감지됨
- 사람이나 동물을 필터링하기 위해 기능
- ▶ 활용장소:

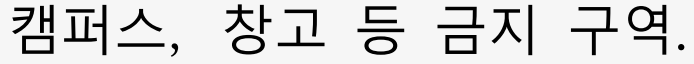

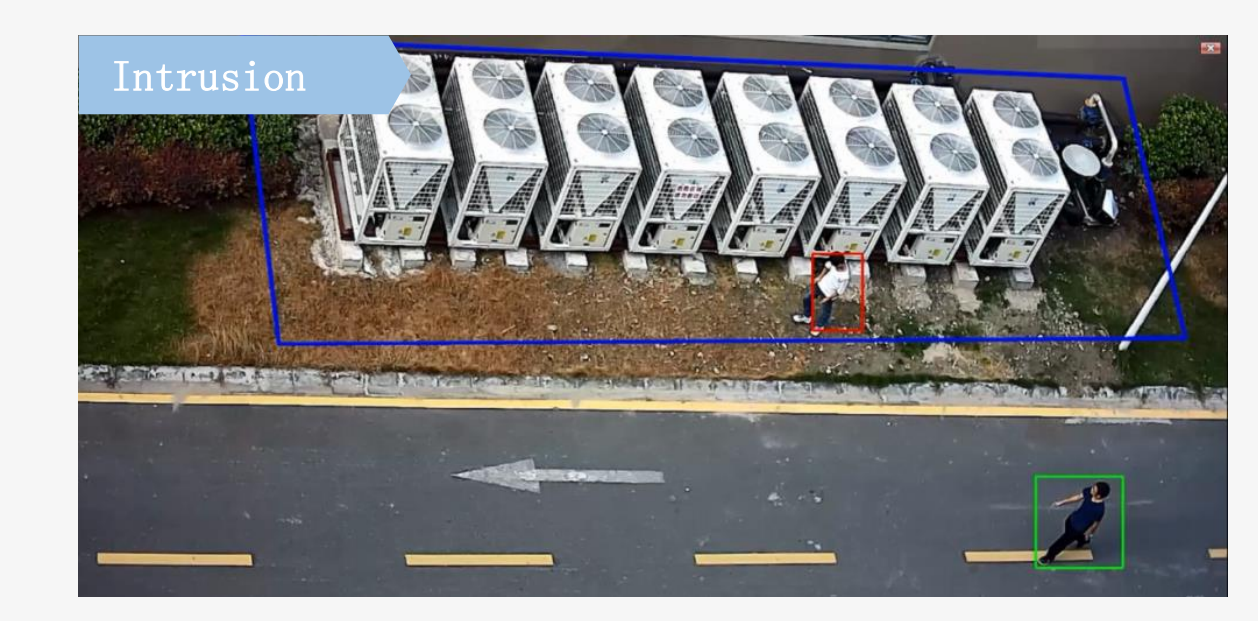

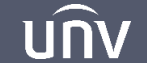

บทิง

### 06. 침입 감지

|             | VCA Config | < 기본 얼굴 인식 <u>침입 감지</u> i ·인 침범 감지 |       |            |           |      |  | > |  |  |
|-------------|------------|------------------------------------|-------|------------|-----------|------|--|---|--|--|
| 카메라 바라 페이   |            | 카메라 선택                             |       | D1(카메라1) ~ |           |      |  |   |  |  |
|             | 사망 세어      | 사용                                 |       |            |           |      |  |   |  |  |
| $\odot$     | VCA 검색 👌   | 2020/04/09 15:02:53                |       | 트리거 액션     | <u></u>   |      |  |   |  |  |
| VCA         |            |                                    | - THE | 동작 스케줄     | <b>\$</b> |      |  |   |  |  |
| A           |            |                                    |       | <u>규칙</u>  | 영역 설정     | 삭제 📅 |  |   |  |  |
| 비트워크        |            |                                    |       |            | R         |      |  |   |  |  |
|             | 네트쿼크       |                                    |       |            |           |      |  |   |  |  |
| <u>{</u> }  |            |                                    | P     | 4          |           |      |  |   |  |  |
| 시스템 설정      |            |                                    |       |            |           |      |  |   |  |  |
|             |            |                                    |       |            |           |      |  |   |  |  |
| Þ           |            |                                    |       | 감도         |           |      |  |   |  |  |
| 백업          |            |                                    |       | 시간 한계점     | 0         |      |  |   |  |  |
|             |            |                                    |       | 백분율        | •         |      |  |   |  |  |
| 저장 장치       |            |                                    |       |            |           |      |  |   |  |  |
|             |            |                                    |       |            |           |      |  |   |  |  |
| $\triangle$ |            |                                    |       |            |           |      |  |   |  |  |
| 알람          |            |                                    |       |            |           |      |  |   |  |  |
| 2           |            |                                    |       |            |           |      |  |   |  |  |
| 과리          |            |                                    |       |            |           |      |  |   |  |  |
|             |            |                                    |       |            |           |      |  |   |  |  |
|             |            | 적용 <b>종료</b>                       |       |            |           |      |  |   |  |  |

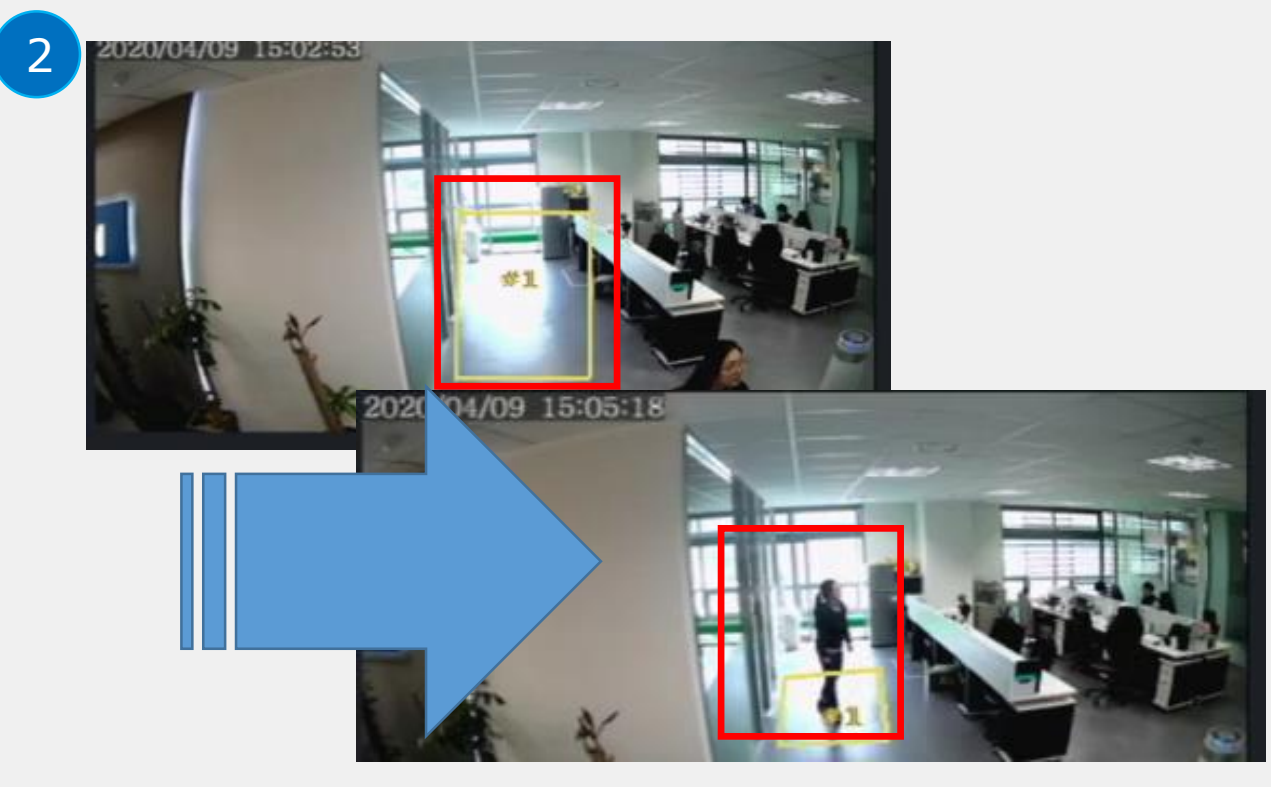

### 1 침입 감지

매뉴 ▶ VCA ▶ VCA Config ▶침입 감지 ①카메라 선택 ②[사용]에 체크 ③트리거 액션 (부저/이메일/팝업창 알람) ④동작 스케줄 설정 ⑤규칙 설정(최대 4곳 설정가능) ⑥감도(기본50%) 최종 [적용]버튼을 클릭합니다.

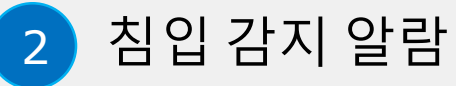

위 그림과 같이 해당 영역에 물체가 인입되거나 머무를 경우 이를 감지하여, [트리거 액션 설정]에 따라 부저/이메일/팝업창 알람 등으로 알려줍니다.

### 06. 침입 감지

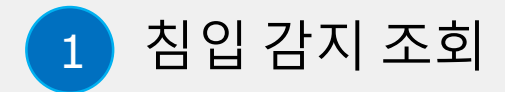

VCA▶VCA검색▶침입감지▶검색 버튼을 누르면 위 그림과 같이 침입감지 인식 결과를 확인할 수 있으며 일부/전체 백업이 가능합니다.

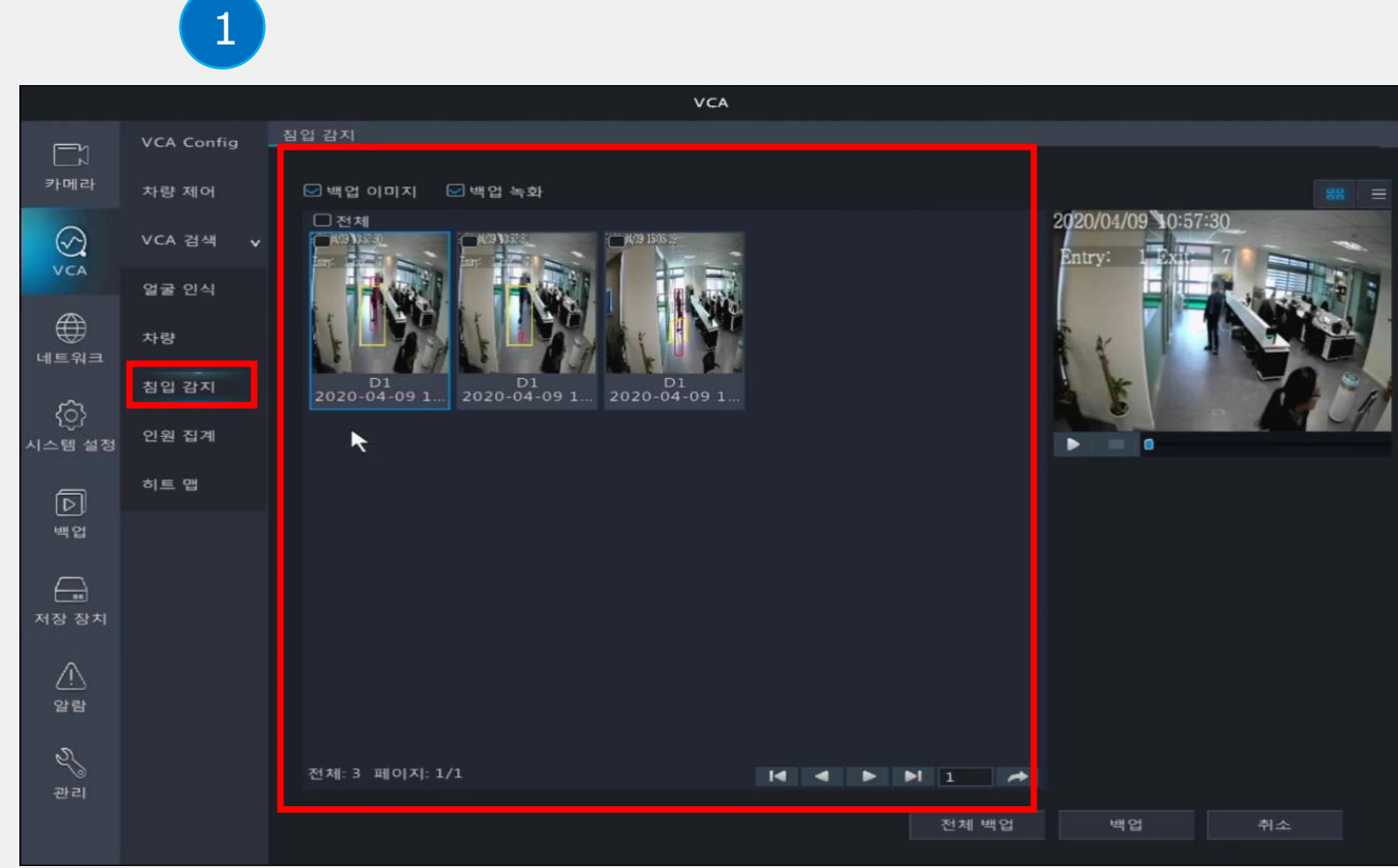

บกิง

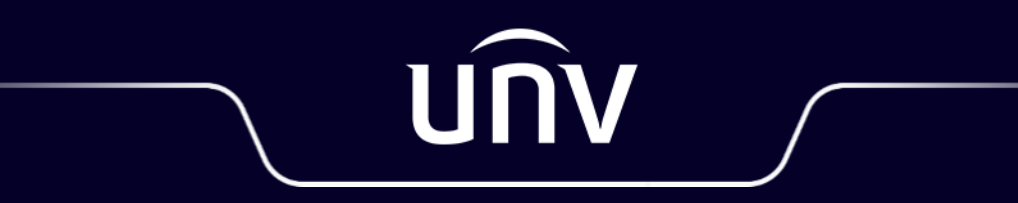

Better Security, Better World